# Smart Web Manager for SS7 VoIP Gateways

| Pad ᅙ               |                                                                                                    | 오전 10:56                      |                   |                    | 94%                                                               |
|---------------------|----------------------------------------------------------------------------------------------------|-------------------------------|-------------------|--------------------|-------------------------------------------------------------------|
|                     |                                                                                                    | imart Web Manage              | r                 |                    |                                                                   |
|                     | D + 60.196.6.38                                                                                                    | index.html?page               | viewnetwa         | n C (              | loogle )                                                          |
| Smart Web Manage    |                                                                                                    |                               |                   |                    | 0. 🕅 🛤 🖻                                                          |
|                     |                                                                                                    |                               | -                 | _                  |                                                                   |
| Bystem O            | WAN & Tunneling                                                                                                    | Setup                         |                   |                    | Information                                                       |
| * Language          | WAN Setup                                                                                                    |                               |                   |                    | Model AP1800                                                      |
| * LAN Setup         | Hostname @ APTR                                                                                                    |                               |                   |                    | HW Vanion :2.0                                                    |
| * NAT               |                                                                                                    |                               |                   |                    | Smart Web Version : 0.4                                           |
| * NTP               | IP Add<br>Notes                                                                                                    | March (255,255,255.0          | ABCD              |                    | Smart Web Build : Sep 16 2010                                     |
| * System Time       | O Stada IP 19 Defaul                                                                                                    | Reuter \$0.196.6.1            | ABCD              |                    | S(4)O(4) None                                                     |
|                     | DNS 1                                                                                                    | arver                         | Secondary DNS S   | latver<br>5 Server | Protocol SP<br>Rotes Resident                                     |
| Besic O             |                                                                                                    |                               |                   |                    | Current Calls : 0                                                 |
| * Protocol          | User r                                                                                                    | ere C                         |                   |                    | ColNetwork : Biblic                                               |
| * Server SP         | Patte                                                                                                    | O all here and                |                   |                    | Mac Address: 0002.add Nad                                         |
| * Server H.323      | PPPoE(ADSL)                                                                                                    | GPAP (PPP ALB                 | artication Proton | (4)                |                                                                   |
| * SIP Registration  | Autoria -                                                                                                    | CHUP(Challeng                 | s Handshaka Aul   | hertication        | Description                                                       |
| + E1/T1 Trunk       |                                                                                                    |                               |                   |                    | This command ants up WAN                                          |
| * FXS Extension     | O DHCP 0                                                                                                    |                               |                   |                    | perf. The static IP address is to<br>be expected from the service |
| + FXO Esteration    | Own                                                                                                    |                               |                   |                    | provider and you can arter the                                    |
| * ES/T1 Extension   | UVLAN IDE                                                                                                    |                               |                   |                    | ansinged IP address. For<br>DBCIF and EPEruE. No. 10              |
| + STMF/CODEC        | 0.                                                                                                    |                               |                   |                    | address of the device cart be                                     |
| + FXD DisPlan       |                                                                                                    |                               | 0                 |                    | changed MAC Address change                                        |
| * Static Route      | WAN Link Control                                                                                                    | speed                         | U/ 100            | 010                | receitary I is recommended                                        |
| * Hot Line          |                                                                                                    | Digites                       | 0M                | Chat               | to use the address created by                                     |
| -                   |                                                                                                    | O HAT O Dates                 |                   |                    | device                                                            |
| Advanced O          |                                                                                                    | and the second second         |                   |                    |                                                                   |
| * Gain & CID        | MAC(Hardware)                                                                                                    |                               |                   |                    |                                                                   |
| * Savita            | Address @ L.H.                                                                                                    | 0000                          |                   |                    |                                                                   |
| + Filtering         |                                                                                                    |                               |                   |                    |                                                                   |
| * Security          |                                                                                                    |                               |                   |                    |                                                                   |
| -                   | ( Martin                                                                                                    |                               |                   |                    |                                                                   |
| matelaretus O       | And the second second s |                               |                   |                    |                                                                   |
| Port & Call Stellus |                                                                                                    |                               |                   |                    |                                                                   |
| + Call Log          | Contractor                                                                                                    |                               |                   |                    |                                                                   |
| * System Log        | Betup 9                                                                                                    |                               |                   |                    |                                                                   |
| * Test Call         | Oteration                                                                                                    | the Turneling, defect)        |                   |                    |                                                                   |
| * Prg               | Opprove O                                                                                                    | 5-to-Point Turneling Protoc   | 66                |                    |                                                                   |
|                     | User nam                                                                                                    | -                             |                   |                    |                                                                   |
|                     | Passed                                                                                                    | O per Authoritopher           |                   |                    |                                                                   |
|                     | Mode Automic                                                                                                    | the PAP(PPP Autorite          | cation Protocol)  |                    |                                                                   |
|                     |                                                                                                    | CHAP(Challenge H<br>Protecti) | anduhales Author  | deator             |                                                                   |
|                     |                                                                                                    | Qhiana (Default)              |                   |                    |                                                                   |
|                     | Prore                                                                                                    | Histiname (Ups hor            | trans as phone    | reproduct)         |                                                                   |
|                     |                                                                                                    | Defre                         |                   |                    |                                                                   |
|                     | Annual Annual Statement                                                                                                    | -                             |                   |                    |                                                                   |
|                     | maria (militarat                                                                                                    |                               |                   |                    |                                                                   |
|                     |                                                                                                    |                               |                   |                    |                                                                   |

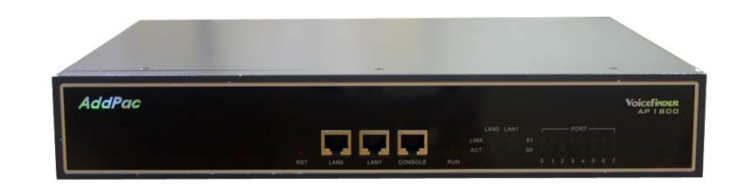

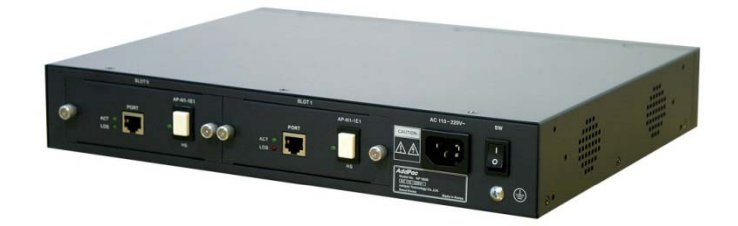

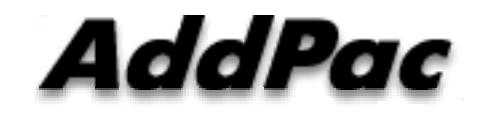

#### AddPac Technology

2013, Sales and Marketing

www.addpac.com

#### Contents

- SS7 VoIP Gateway Service Diagram
- SS7 VoIP Gateway Main Features
- SS7 VoIP Gateway Features
- SS7 Protocol Standard & Stack
- Smart Web Manager for SS7 Signaling Part
- Smart Web Manager Overview for VoIP Gateway

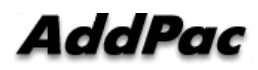

#### SS7 VoIP Gateway Service Diagram

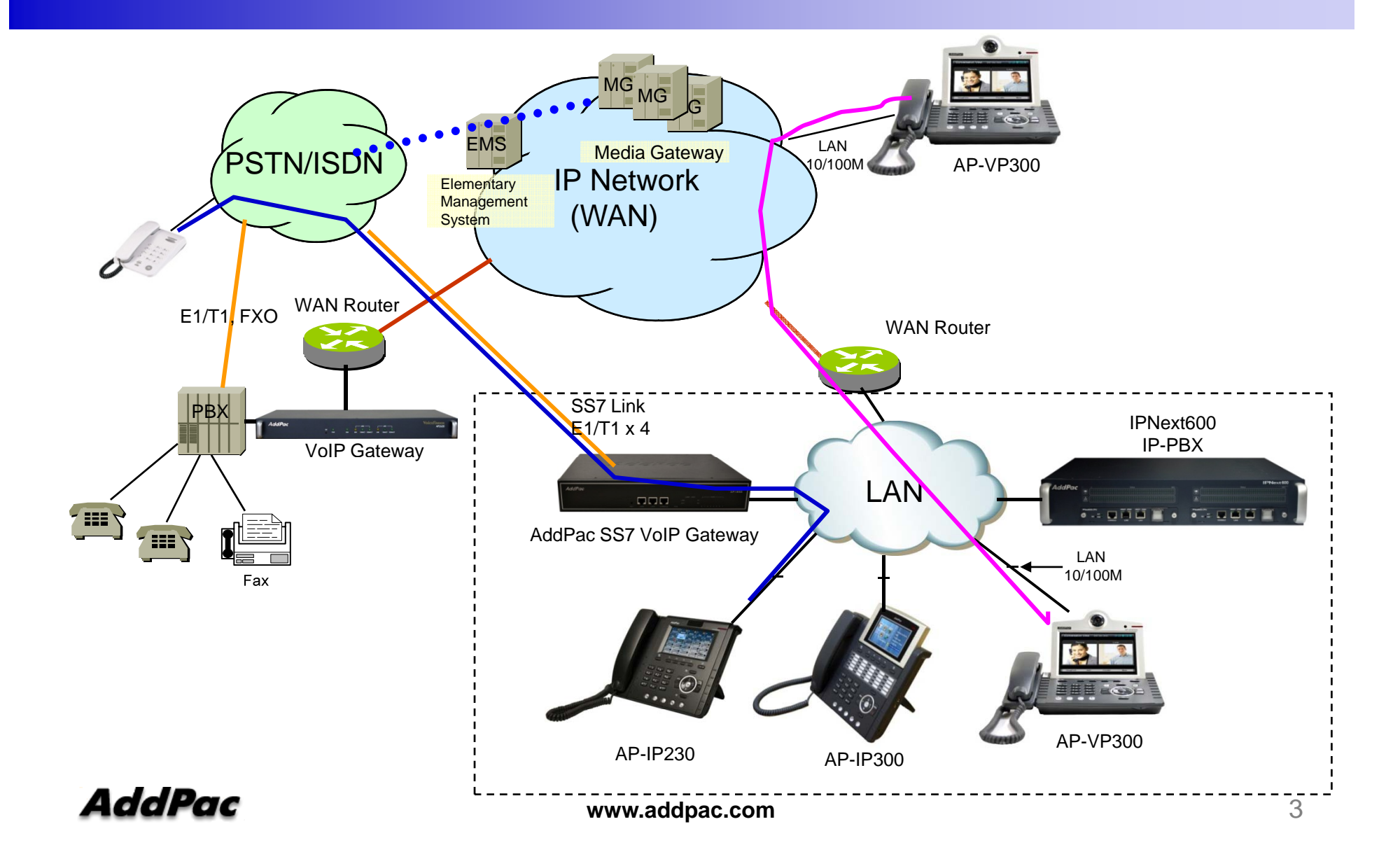

## **SS7** VoIP Gateway Main Features

 Support SS7 to SIP/H.323 signaling interconnect and TDM Voice/Data conversion to industry-standard VoIP codecs.

(No need to buy additional 3<sup>rd</sup>-party media-gateway)

- Support SS7 to PSTN interconnect.
- Support SS7 to ISDN or R2 interconnect.
- Support multiple SS7 variants(ANSI, ITU-T).
- Support multiple interface formats(E1, T1).

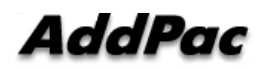

### **SS7 VoIP Gateway Feature**

- Support Multiple E1 / T1 Interface
- Support Incoming and Outgoing Calls
- MTP2 (Q.703) / MTP3 (Q.704) / ISUP (Q.76x)
- SS7 A/F Link Support
- Support multiple linksets with different Point Code
- Support links with multiple links for load balance and failover
- Variant : ANSI, ITU-T, Japan(\*), China(\*)

## SS7 Signaling Standard

- MTP Level 2
  - Q.702 Signaling data link, Q.703 Signaling link
  - Q.781 MTP level 2 Test Specification (ITU-T)
  - T1.111 SS7 MTP (ANSI 1988/1992)
- MTP Level 3
  - Q.704 Signaling network function and message (ITU-T)
  - Q.707 Testing and Maintenance
  - Q.782 MTP level 3 Test Specification (ITU-T 1988/1992)
  - T1.111 SS7 MTP (ANSI 1998/1992)
- ISUP (ISDN User Part)
  - Q.763 Signaling System No. 7 ISDN User Part formats and codes (ITU-T 1999)

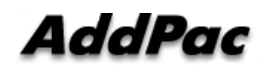

#### SS7 Protocol Stack Support

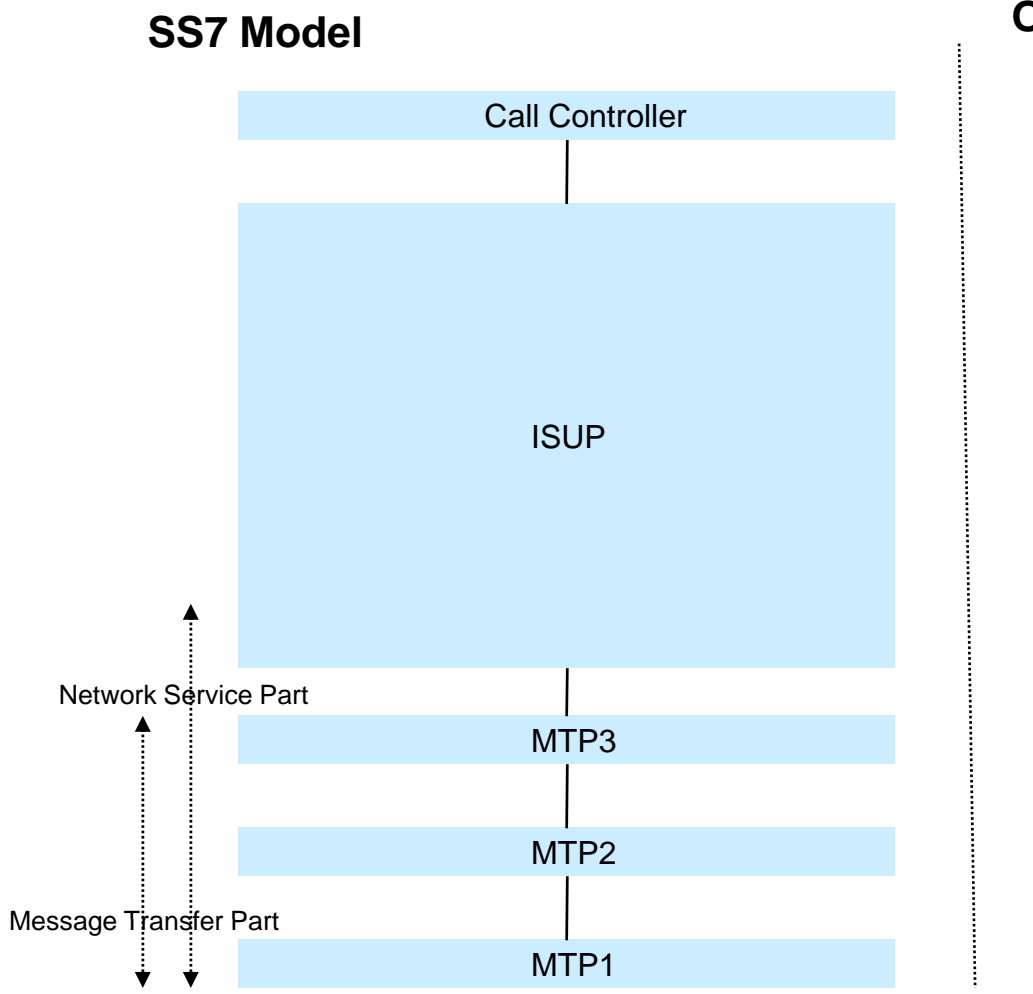

#### **OSI Model**

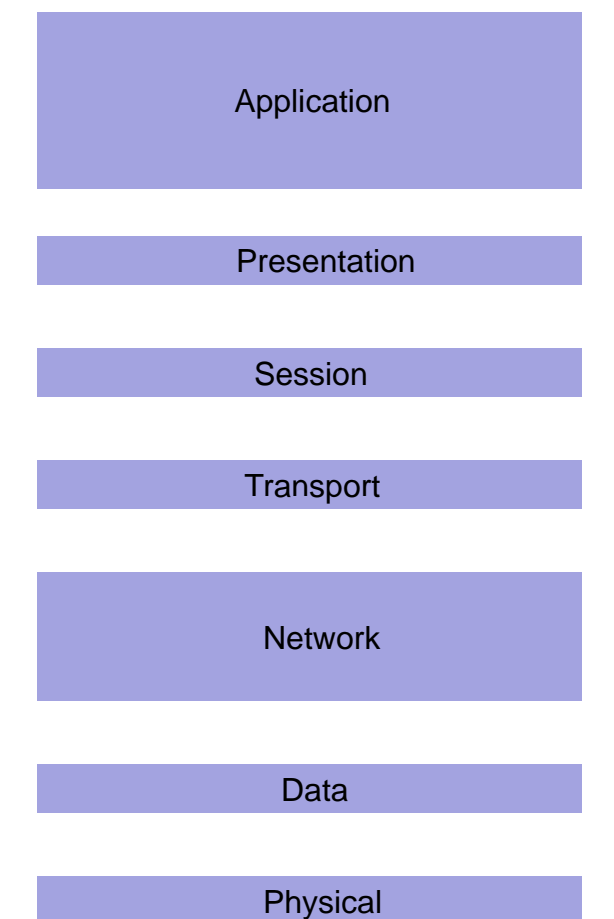

AddPac

www.addpac.com

## Smart Web Manager for SS7 Signaling Part

#### Smart Web Manager

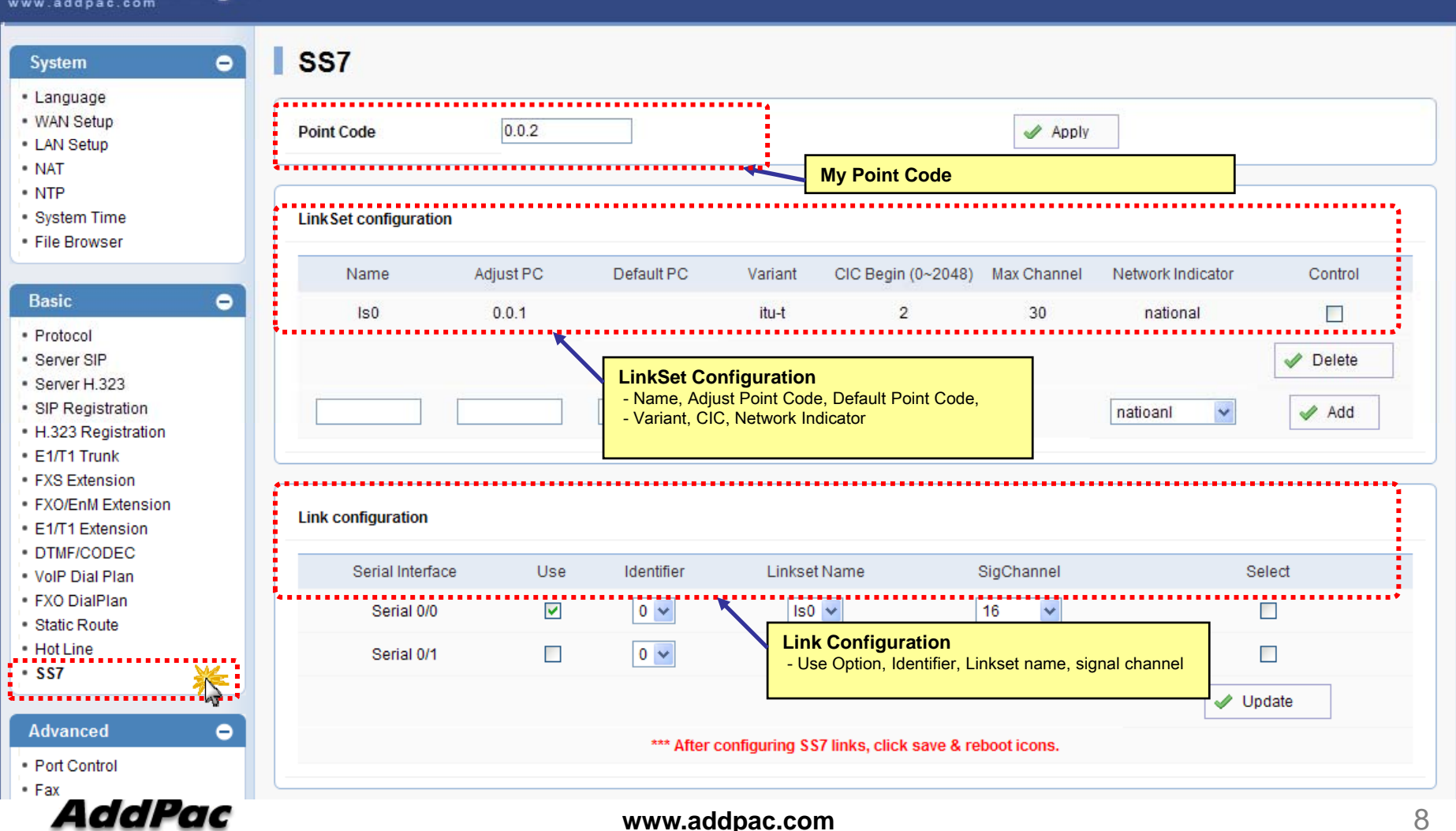

# Smart Web Manager Overview

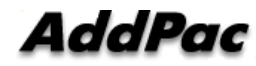

#### Contents

- Web Connection
- Main Page Layout
- System Configuration
  - Language, WAN Setup, LAN Setup, NAT, NTP, System Time, File Browser
- Basic Configuration
  - Protocol : SIP Server , H.323 Server
  - Analog Port : FXS Extension, FXO Extension, FXO Dial Plan, Hot Line
  - Digital Port : E1/T1 Trunk, E1/T1 Extension
  - VoIP : DTMF/CODEC, VoIP Dial Plan, Static Route
- Advanced Configuration
  - Gain/CID, FAX, Service, Filtering, Security
- Miscellaneous Configuration
  - Port & Call Status, System Status
  - Call Log, System Log, Test Call, Ping

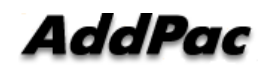

#### Web Connection

#### IP Address Configuration via RS232C Console Port

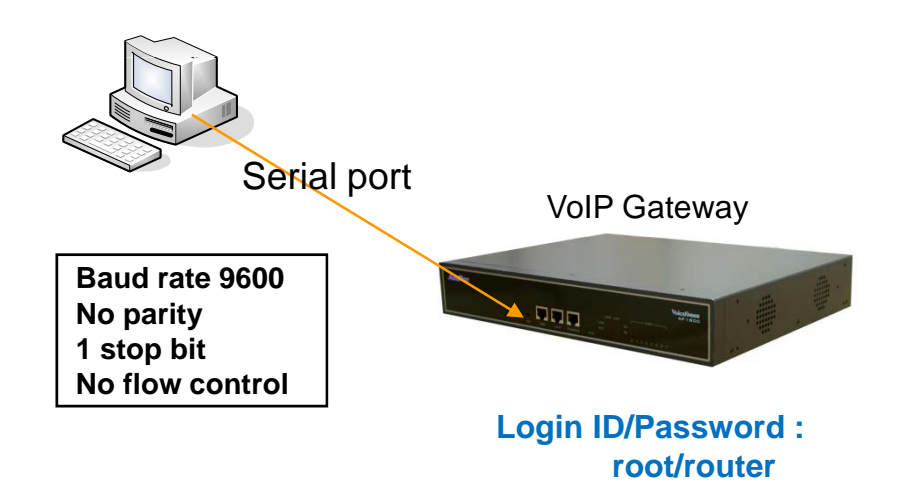

- 1. Connect to VoIP Gateway via console port to enter IP address in order to set Interface 0/0
- 2. Input IP address of interface 0/0 using below command
- 3. Connect to the IP address via web after saving

| Router> enable                                                               | => Enter the enable mode                   |
|------------------------------------------------------------------------------|--------------------------------------------|
| Router# configure terminal                                                   | => Enter the configuration mode            |
| Router(config)# interface FastEthernet 0/0                                   |                                            |
| Router(config-if)# ip address <ip address=""> <subnet mask=""></subnet></ip> | => Ex) ip address 172.17.109.1 255.255.0.0 |
| Router(config-if)# exit                                                      |                                            |
| Router(config)# ip route 0.0.0.0 0.0.0.0 <defaullt gateway=""></defaullt>    | => Ex) ip route 0.0.0.0 0.0.0.0 172.17.1.1 |
| Router(config)# write                                                        | => saving                                  |
| Proceed with write? [confirm]y                                               |                                            |
|                                                                              |                                            |

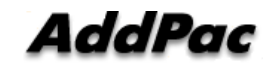

#### Web Connection

Web Connection via LAN 1 Port

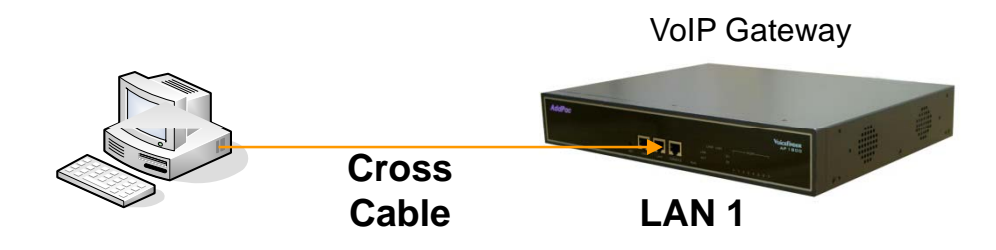

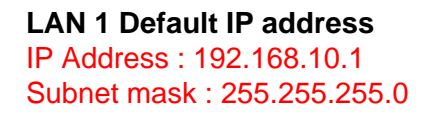

- 1. It is the way to connect to VoIP Gateway via LAN 1 port
- 2. The factory default of LAN 1 port
  - IP Address : 192.168.10.1
  - Subnet mask : 255.255.255.0
- 3. After set PC with same IP address subnet, connect to VoIP Gateway
  - Connect PC to VoIP Gateway using Cross UTP-Cable. You may use Ethernet switch with normal UTP-cable
    - Enter IP address 192.168.10.1 on your web browser

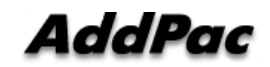

#### **WEB** Connection

#### Connect to VoIP Gateway

| Connect to 19           | 2.168.10.1      | ? 🛛      |
|-------------------------|-----------------|----------|
| 1                       |                 |          |
| AddPac                  |                 |          |
| User name:<br>Password: |                 | <b>~</b> |
|                         | Remember my pas | ssword   |
|                         | ОК              | Cancel   |

Please enter the below log-in information to access Smart Web Manager

ID : root Password : router

| Smart Web Manager                                                                                                  | 6                      |                             | ¢, 🖸 📑 🖨                                               |
|----------------------------------------------------------------------------------------------------|------------------------|-----------------------------|--------------------------------------------------------|
| System O                                                                                                    | System Information     |                             | internation .                                          |
| Language     WINI Setup     LAN Setup                                                                              | HW Version             | 2.0                         | AddPac Technology<br>Model: AP1800<br>HWV Version: 2.0 |
| • NAT                                                                                                    | SW Version             | 8.41.006                    | S/W Version 8.41.086<br>Smat Web Version 9.4           |
| System Time                                                                                                    | MAC Address            | 0002.34876344               | Smart Web Build : Sep 15 2010<br>Voice Interface       |
| · Fee scowser                                                                                                    | VolP Protocol          | 54                          | S(4)O(4) : None<br>Protocol: SP                        |
| Basic O                                                                                                    | Voice Interface Module | 5(4)O(4): None              | Status : Unregistered<br>Current Calls: 0              |
| Server S8P                                                                                                    | Registration Status    | Unregistered                | Califietwork Static 0.0.0<br>Mac Address 0002 a48 5a4  |
| Server H.323     SIP Registration                                                                                  | Supported Codec List   |                             |                                                        |
| H.323 Registration     ENT1 Trunk                                                                                  | Network Information    | Static 0.0.0.0              | Description                                            |
| FXS Extension     FX0 Extension                                                                                    | WAN LINK Status        | 100Mbps FULL Duplex Link UP |                                                        |
| E3/T1 Extension     DTMFICODEC                                                                                     | LAN LINK Status        | 100Mbps FULL Duplex Link UP |                                                        |
| VolP Dial Plan     FX0 DialPlan                                                                                    | Current Time           | Thu Sep 16 14:24:50:2010    |                                                        |
| Static Route     Hot Line                                                                                          | System Startup Time    | Thu Sep 16 14 23 19 2010    |                                                        |
|                                                                                                    | System Running Time    | 0 days 00.01:31             |                                                        |
| + Gain & CID                                                                                                    | Total Calls            | 0                           |                                                        |
| <ul> <li>Fax</li> <li>Service</li> <li>Filtering</li> <li>Security</li> <li>SNMP</li> </ul>                        |                        |                             |                                                        |
| Miscollaneous O<br>- Port & Call Status<br>- Giptern Status<br>- Call Log<br>- System Log<br>- Test Call<br>- Ping |                        |                             |                                                        |

#### Main Page Layout

Main Menu For easy system setup, provide the various menu and category

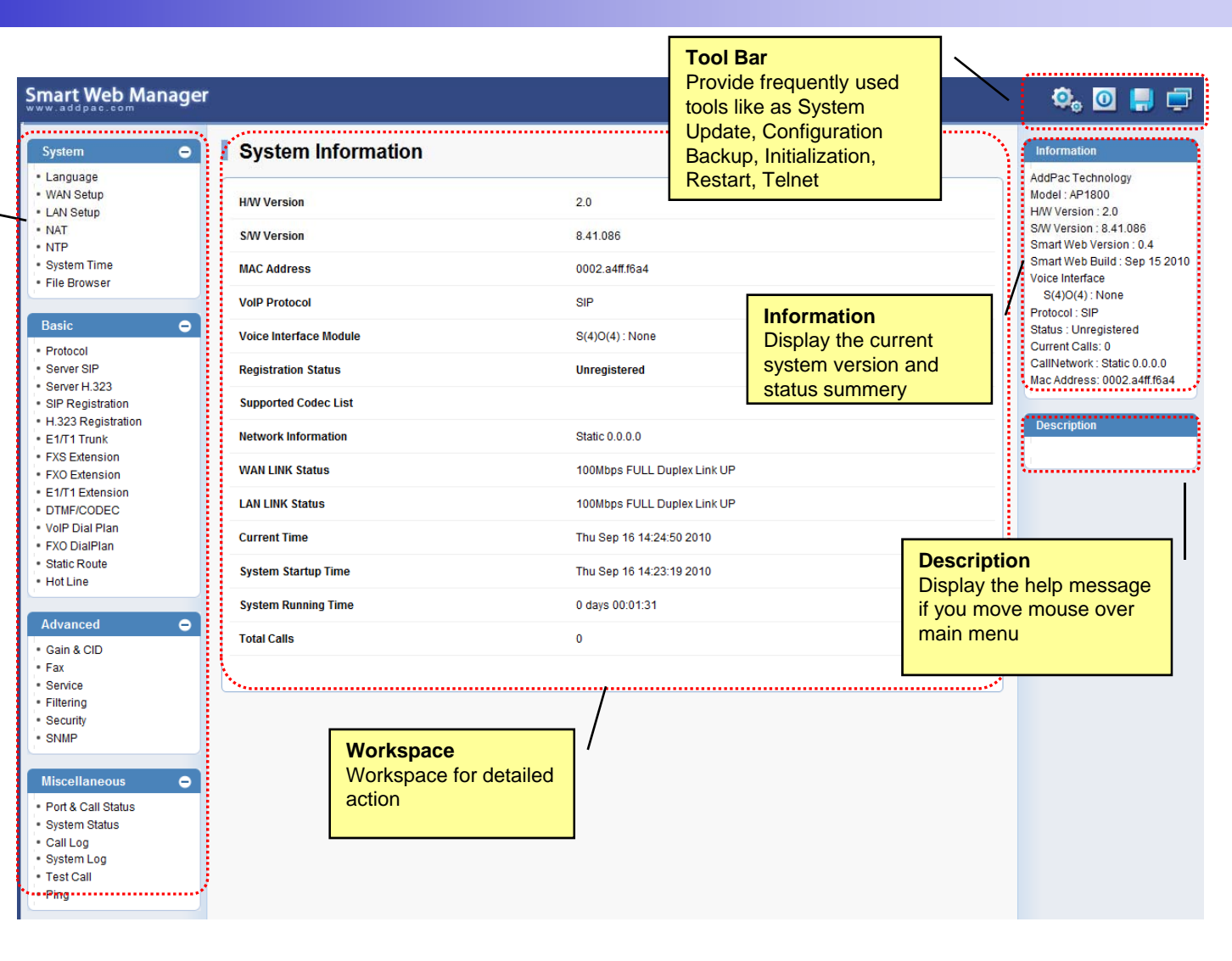

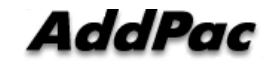

#### System - Language

| Smart Web Manage                                                                                                    | er                                                                                        | 🌼 🖸 📮 루                                                                                                    |
|----------------------------------------------------------------------------------------------------|-------------------------------------------------------------------------------------------|----------------------------------------------------------------------------------------------------|
| System       •         Language       •         WAN Setup       •         LAN Setup       •         NAT       •         NTP       •         System Time       •         File Browser       •         Basic       •         •       Protocol         •       Server SIP         •       Server H.323         •       SIP Registration         H.323 Registration | ● 한국어<br>● English<br>● Portugal<br>✓ Apply Configure Language<br>English, Korea, Portual | Information<br>AddPac Technology<br>Model : AP1800<br>H/W Version : 2.0<br>S/W Version : 8.41.086<br>Smart Web Version : 0.4<br>Smart Web Build : Sep 15 2010<br>Voice Interface<br>S(4)O(4) : None<br>Protocol : SIP<br>Status : Unregistered<br>Current Calls : 0<br>CallNetwork : Static 0.0.0<br>Mac Address: 0002.a4ff.f6a4 |
| E1/T1 Trunk     FXS Extension     FXO Extension     E1/T1 Extension     DTMF/CODEC     VoIP Dial Plan                                                                                                    |                                                                                           | Choose the basic language to<br>be applied. English is set at<br>default.                                                                                                    |

#### System – WAN Setup

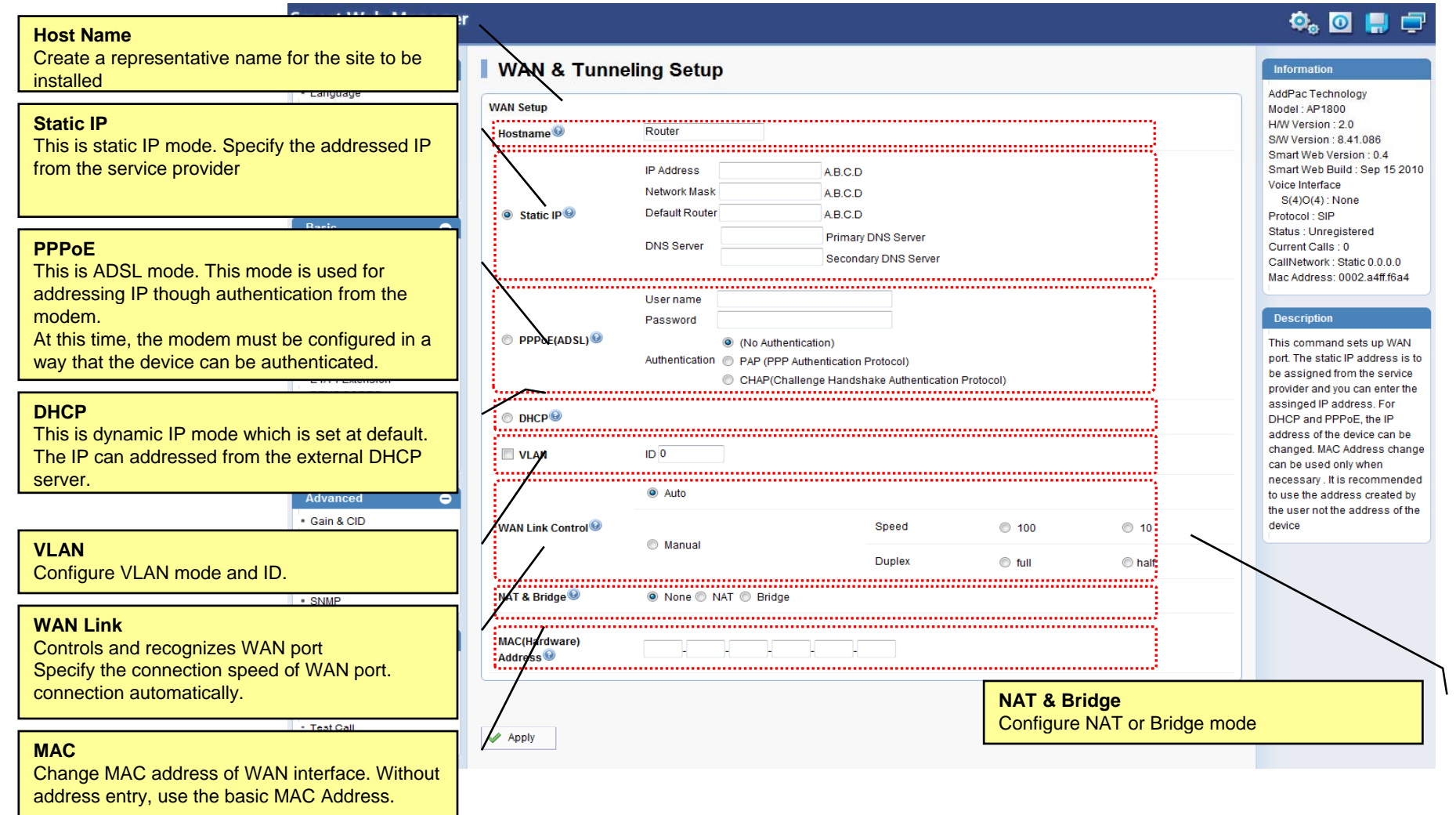

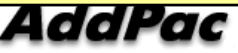

#### System – LAN Setup

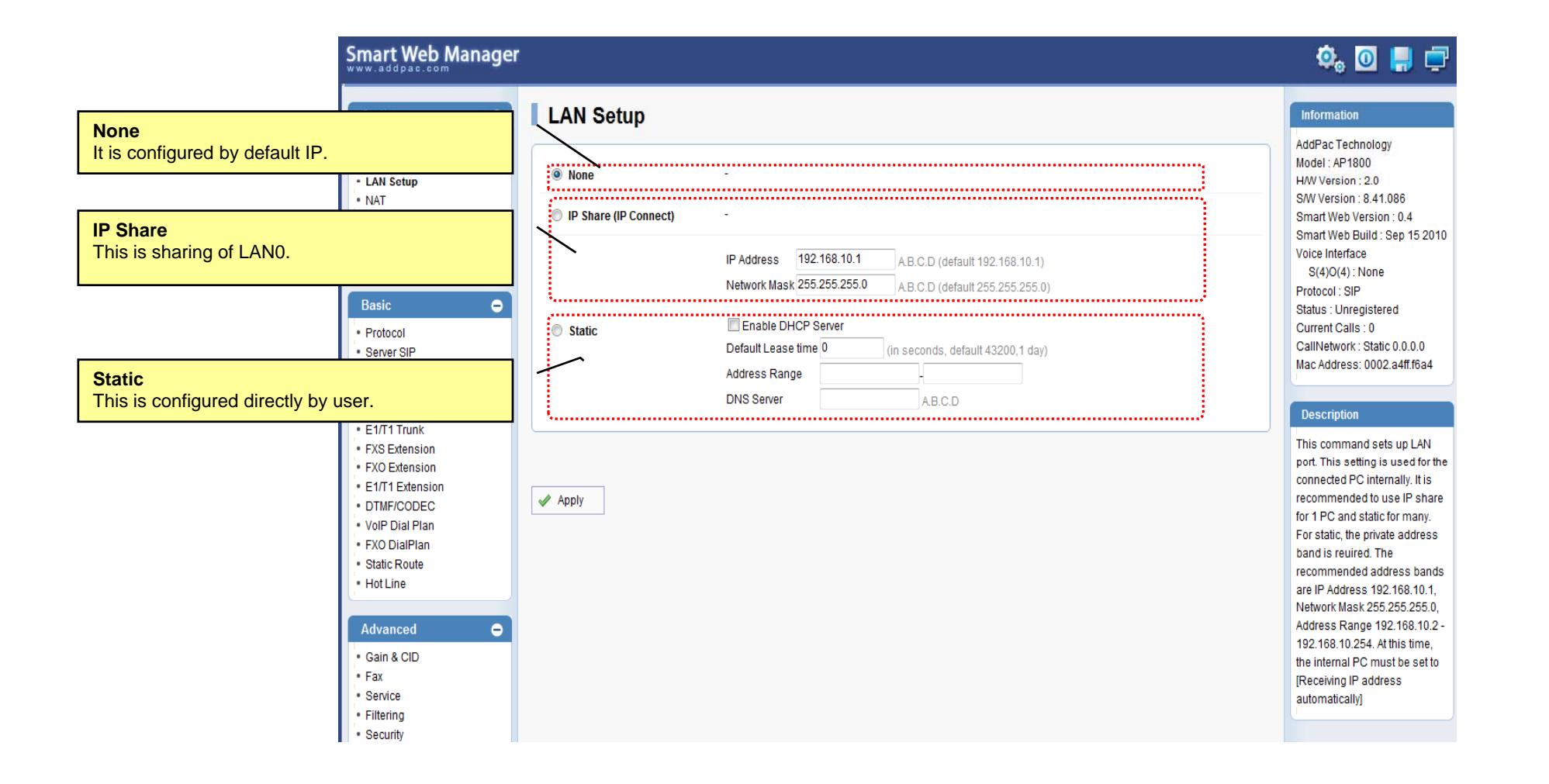

AddPac

## System - NAT

|                         | Smart Web Manage                                                                                                    | r                    |             |               |            |                  | 💩 🖸 🚍 🚍                                                                                                    |
|-------------------------|----------------------------------------------------------------------------------------------------|----------------------|-------------|---------------|------------|------------------|----------------------------------------------------------------------------------------------------|
|                         | System 👄                                                                                                    | NAT Static           | Table       |               |            |                  | Information                                                                                                    |
| NAT Static<br>When many | Language     WAN Setup     LAN Setup     LAN Setup     NAT     NTP     System Time     File Browser      Basic      C      Table     / PCs are connected to L      C | IP Protocol<br>tcp • | Global Port | Local Address | Local Port | Selection<br>Add | AddPac Technology<br>Model : AP1800<br>HW Version : 2.0<br>S/W Version : 8.41.086<br>Smart Web Version : 0.4<br>Smart Web Build : Sep 15 2010<br>Voice Interface<br>S(4)O(4) : None<br>Protocol : SIP<br>Status : Unregistered<br>Current Calls: 0<br>CallNetwork : Static 0.0.0<br>Mac Address: 0002.a4ff.f6a4 |
| port to PC              | ne for delivering TCF/OL                                                                                                    |                      |             |               |            |                  | Description                                                                                                    |
|                         | FXS Extension     FXO Extension     E1/T1 Extension     DTMF/CODEC     VoIP Dial Plan                                                                                |                      |             |               |            |                  | When many PCs are<br>connected to LAN, create a<br>table for delivering TCP/UDP<br>port to PC.                                                                                                    |

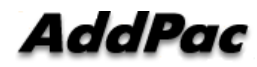

## System - NTP

| System                                                                                |       |                                                      | Information                                                                       |
|---------------------------------------------------------------------------------------|-------|------------------------------------------------------|-----------------------------------------------------------------------------------|
| Language     WAN Setup     LAN Setup                                                  |       | Enable I Disable                                     | AddPac Technology<br>Model : AP1800<br>H/W Version : 2.0                          |
| NAT     NTP     System Time                                                           |       | Primary Server (Domain Name or IP Address)           | S/W Version : 8.41.086<br>Smart Web Version : 0.4<br>Smart Web Build : Sep 15 201 |
| • File Browser                                                                        | NTP   | Secondary Server (Domain Name or IP Address)         | Voice Interface<br>S(4)O(4) : None                                                |
| Basic                                                                                 |       | Interval (1~72 hours)                                | Protocol : SIP<br>Status : Unregistered                                           |
| <ul> <li>Protocol</li> <li>Server SIP</li> <li>Server H.323</li> </ul>                |       | Timezone Name Offset : (-23~23 hours): (0~60 minute) | Current Calls: 0<br>CallNetwork : Static 0.0.0.0<br>Mac Address: 0002.a4ff.f6a4   |
| <ul> <li>SIP Registration</li> <li>H.323 Registration</li> <li>E1/T1 Truck</li> </ul> |       |                                                      | Description                                                                       |
| EXS Extension                                                                         | Appiy |                                                      | Setup NTP Server                                                                  |

## System – System Time

| Smart Web Manage                                                                     | r i i i i i i i i i i i i i i i i i i i                                                                                                    | 🔍 🖸 📙 🚍                                                                                               |
|--------------------------------------------------------------------------------------|----------------------------------------------------------------------------------------------------|----------------------------------------------------------------------------------------------------|
| System O                                                                             | System Time                                                                                                    | Information<br>AddPac Technology                                                                      |
| VAN Setup     LAN Setup     NAT     NTP     System Time                              | Current Time     Thu Sep 16 14:29:54 2010       Set System Time     Year     1 <ul> <li>Month</li> <li>1          <ul> <li>Day</li> <li>1              <ul> <li>Min</li> <li>1              <ul></ul></li></ul></li></ul></li></ul> | HW Version : 2.0<br>SW Version : 8.41.086<br>Smart Web Version : 0.4<br>Smart Web Build : Sep 15 2010 |
| File Browser  Basic                                                                  | Apply                                                                                                    | Voice Interface<br>S(4)O(4) : None<br>Protocol : SIP<br>Status : Unregistered<br>Current Calle : 0    |
| Protocol     Server SIP     Server H.323     SIP Registration     H 323 Registration | System Time<br>Configure Local Time                                                                                                    | CallNetwork : Static 0.0.0.0<br>Mac Address: 0002.a4ff.f6a4                                           |
| E1/T1 Trunk<br>FXS Extension<br>FXO Extension<br>E1/T1 Extension                     |                                                                                                    | Description                                                                                           |

#### System – File Browser

#### Smart Web Manager 🍳 🖸 📑 🚍 • File Browser Information System Language AddPac Technology WAN Setup Model: AP1800 Index of Root/ LAN Setup H/W Version : 2.0 Name Last Modified Size Type S/W Version : 8.41.086 • NAT Smart Web Version : 0.4 NTP 2010-Sep-16 14:30:09 secondary/ Directory Smart Web Build : Sep 15 2010 System Time Voice Interface File Browser tmp/ Directory 2007-Oct-19 00:56:02 S(4)O(4): None Protocol : SIP Basic • Status : Unregistered ap1800\_g2\_v8\_41\_086.bin 3.3M BIN 2010-Sep-16 23:13:10 Current Calls : 0 Protocol CallNetwork : Static 0.0.0.0 Server SIP 3 0.3K CFG 2010-Sep-16 14:23:20 apos.cfg Mac Address: 0002.a4ff.f6a4 Server H.323 SIP Registration 5 booter.cfg 0.4K CFG 2009-Jul-14 10:26:23 H.323 Registration Description E1/T1 Trunk Back up / Restore the setting of FXS Extension 0.2K 2009-Jul-14 10:26:23 booter.cfg~ the system software and device FXO Extension E1/T1 Extension 찾아보기... Upload DTMF/CODEC VoIP Dial Plan

**File Browser** Download and Upload Gateway's firmware or configuration file.

AddPac

#### **Basic - Protocol**

#### Smart Web Manager

| System 👄                                                                                                    | Protocol                                                                                                    | Information                                                                                                    |
|----------------------------------------------------------------------------------------------------|----------------------------------------------------------------------------------------------------|----------------------------------------------------------------------------------------------------|
| <ul> <li>Language</li> <li>WAN Setup</li> <li>LAN Setup</li> <li>NAT</li> <li>NTP</li> <li>System Time</li> <li>File Browser</li> </ul> Basic • <ul> <li>Protocol</li> <li>Server SIP</li> <li>Server H.323</li> <li>SIP Registration</li> </ul> | <ul> <li>IP(Session Initiation Protocol)</li> <li>H.323(ITU H.323 Protocol)</li> <li>✓ Apply</li> <li>Configure VoIP signaling protocol<br/>SIP , H.323</li> </ul> | AddPac Technology<br>Model : AP1800<br>HW Version : 2.0<br>SW Version : 8.41.086<br>Smart Web Version : 0.4<br>Smart Web Build : Sep 15 2010<br>Voice Interface<br>S(4)O(4) : None<br>Protocol : SIP<br>Status : Unregistered<br>Current Calls : 0<br>CallNetwork : Static 0.0.0.0<br>Mac Address: 0002.a4ff.f6a4 |
| <ul> <li>H.323 Registration</li> </ul>                                                                                                    |                                                                                                    | Description                                                                                                    |
| <ul> <li>E1/I'I Trunk</li> <li>FXS Extension</li> <li>FXO Extension</li> <li>E1/I'I Extension</li> <li>DTMF/CODEC</li> </ul>                                                                                                    |                                                                                                    | Configure the settings of the<br>protocol to be used for VoIP<br>communication                                                                                                    |

🏟 💽 📮 🚍

#### Basic – SIP Server

#### Smart Web Manager

| System 🗢                                                                                     | SIP (Session Initiation Protocol)                                                                                                    | Information                                                                        |
|----------------------------------------------------------------------------------------------|----------------------------------------------------------------------------------------------------|------------------------------------------------------------------------------------|
| <ul> <li>Language</li> <li>WAN Setup</li> <li>LAN Setup</li> <li>NAT</li> <li>NTP</li> </ul> | Use SIP Server 🖗 💿 Yes 💿 No                                                                                                    | AddPac Technology<br>Model : AP1800<br>H/W Version : 2.0                           |
|                                                                                              | Primary SIP Server 🕑 5060 Server address and Port (default 5060)                                                                                                    | S/W Version : 8.41.086<br>Smart Web Version : 0.4<br>Smart Web Ruild : Sep 15 2010 |
| System Time     File Browser                                                                 | Secondary SIP Server  Server address and Port (default 5060)                                                                                                    | Voice Interface<br>S(4)O(4) : None                                                 |
| Basic O                                                                                      | Local Domain Name 3 (SIP userpart of authentication)                                                                                                    | Protocol : SIP<br>Status : Unregistered                                            |
| Protocol     Server SIP     Server H.323                                                     | SIP Signaling Port 9 5060 (default 5060, between 1 to 65535)                                                                                                    | CallNetwork : Static 0.0.0.0<br>Mac Address: 0002.a4ff.f6a4                        |
| <ul> <li>SIP Registration</li> <li>H.323 Registration</li> </ul>                             | Register Expiration 60 (in seconds, default 60, between 10 to 86400)                                                                                                    | Description                                                                        |
| <ul><li>E1/T1 Trunk</li><li>FXS Extension</li></ul>                                          | Session Re-Fresh                                                                                                    | Configure the settings for SIP.                                                    |
| FXO Extension     E1/T1 Extension                                                            | Session Expire Time (in seconds, default 1800, between 30 to 86400, 0 = disable)                                                                                                 | for the settings                                                                   |
| VolP Dial Plan     FXO DialPlan                                                              | Min-SE 1800 (in seconds, default 1800, between 30 to 86400)                                                                                                    |                                                                                    |
| <ul> <li>FXO DialPlan</li> <li>Static Route</li> <li>Hot Line</li> </ul>                     | SIP Server<br>Primary & Secondary server,<br>Local domain name,<br>SIP Signaling Port ( reboot necessary)<br>Timer<br>* register expire<br>* session refresh<br>* session expire |                                                                                    |

🏟 🔟 📕 🚍

#### **Basic – SIP Registration**

#### 🔅 🖸 📮 🚍 Smart Web Manager **SIP Registration** Information System • Language AddPac Technology · WAN Setup Model: AP1800 SIP Registration Configuration LAN Setup H/W Version : 2.0 S/W Version : 8.41.086 • NAT Pots Num Port E.164 Number User Name 😣 Password DisplayName HuntStop Reg Smart Web Version : 0.4 • NTP Smart Web Build : Sep 15 2010 System Time S0P0 1000 Voice Interface File Browser S(4)O(4): None 1001 S0P1 Protocol : SIP Basic Θ Status : Unregistered 1002 S0P2 Current Calls: 0 Protocol CallNetwork : Static 0.0.0.0 Server SIP 1003 S0P3 Mac Address: 0002.a4ff.f6a4 Server H.323 SIP Registration A .... ..... H.323 Registration Description \* SIP Registration - Assigned Pots Tag Number : 1000 - 1024 • E1/T1 Trunk Set up for using FXS port to FXS Extension registration SIP Server Apply FXO Extension E1/T1 Extension DTMF/CODEC **SIP Registration** - Valo Dial Dia-- E.164 Number - User Name - Password - Display Name - Hunt Stop - Registration checking

#### Basic – H.323 Server

| System e                               | H.323 (ITU H.323 Protocol)                                                                                                    | Information                                                                        |
|----------------------------------------|----------------------------------------------------------------------------------------------------|------------------------------------------------------------------------------------|
| Language<br>WAN Setup<br>LAN Setup     | Use H.323 Server 🖗 💿 Yes 💿 No                                                                                                    | AddPac Technology<br>Model : AP1800<br>H/W Version : 2.0<br>S/W Version : 8.41.086 |
| NTP<br>System Time                     | Primary Gatekeeper  Primary Gatekeeper                                                                                                    | Smart Web Version : 0.4<br>Smart Web Build : Sep 15 201                            |
| • File Browser                         | Secondary Gatekeeper  Server address and Port (default 1719)                                                                                   | Voice Interface<br>S(4)O(4) : None                                                 |
| Basic e                                | H.323 ID (H.323 Identifier string)                                                                                                    | Protocol : H.323<br>Status : Unregistered                                          |
| Protocol<br>Server SIP<br>Server H.323 | H.323 Signaling Port (default 1720, between 1 to 65535)                                                                                        | CallNetwork : Static 0.0.0.0<br>Mac Address: 0002.a4ff.f6a4                        |
| SIP Registration<br>H.323 Registration | H.323 Call start mode 🐵 🔹 💿 Fast 🔘 Slow                                                                                                    | Description                                                                        |
| E1/T1 Trunk<br>FXS Extension           | H.323 Tunnel mode 🎱 💿 Enable 🔘 Disable                                                                                                    | Configure the settings for                                                         |
| FXO Extension<br>E1/T1 Extension       |                                                                                                    | provider for the settings                                                          |
| DTMF/CODEC<br>VoIP Dial Plan           | Apply                                                                                                    |                                                                                    |
| FXO DialPlan                           | H.323 Server<br>Primary & Secondary server,<br>H.323 ID<br>SIP Signaling Port (reboot necessary)<br>H.323 Call start mode<br>H.323 Tunnel mode |                                                                                    |

#### Basic – H.323 Registration

Smart Web Manager 🔅 🖸 📮 🚍 H.323 Registration Θ Information System Language AddPac Technology WAN Setup Model: AP1800 H.323 Registration H/W Version : 2.0 LAN Setup S/W Version : 8.41.086 NAT Pots Num Port Number REG HuntStop Smart Web Version : 0.4 NTP Smart Web Build : Sep 15 2010 System Time S0P0 1000 Voice Interface File Browser S(4)O(4): None 1001 S0P1 Protocol : H.323 ٥ Basic Status : Unregistered 1002 S0P2 Current Calls: 0 Protocol CallNetwork : Static 0.0.0.0 Server SIP 1003 S0P3 Mac Address: 0002.a4ff.f6a4 Server H.323 SIP Registration H.323 Registration Description \* H323 Registration - Assigned Pots Tag Number : 1000 - 1024 E1/T1 Trunk Set up for using FXS port to FXS Extension registration H.323 Server 🖌 Apply FXO Extension E1/T1 Extension DTMF/CODEC **H.323 Registration** - Number - Hunt Stop - Registration checking

#### Basic – Analog : FXS Extension

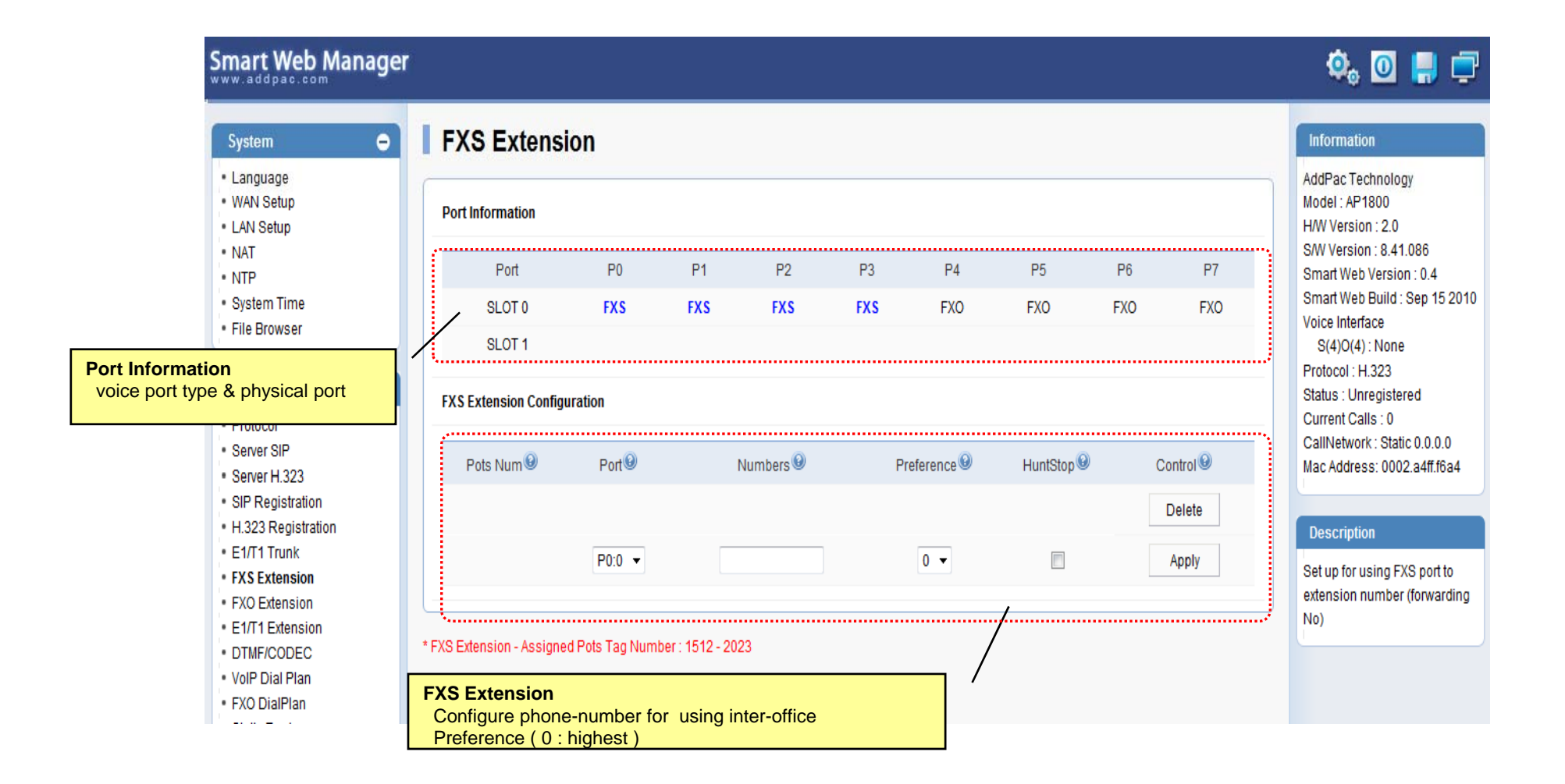

#### Basic – Analog : FXO Extension

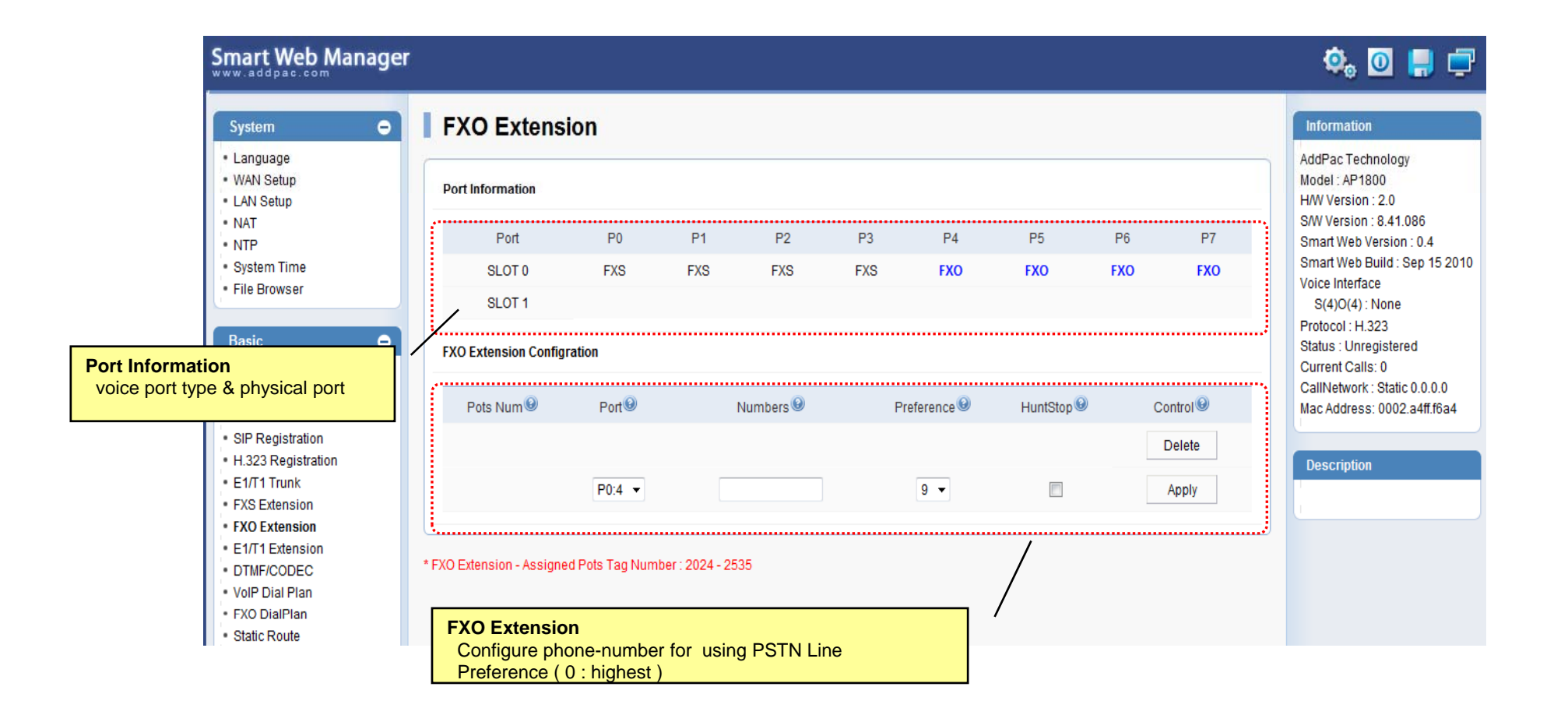

### Basic – Analog : FX0 Dial Plan

| Smart Web Manager                                                                                             |                                                                                                    | ې 💭 🚭 🤹                                                                                                 |
|----------------------------------------------------------------------------------------------------|----------------------------------------------------------------------------------------------------|----------------------------------------------------------------------------------------------------|
| System 👄                                                                                                    | FXO Dial Plan / Prefix                                                                                     | Information                                                                                             |
| Language     WAN Setup                                                                                        | Port Information                                                                                           | AddPac Technology<br>Model : AP1800                                                                     |
| Port Information<br>voice port type & physical port                                                           | Port P0 P1 P2 P3 P4 P5 P6 P7                                                                               | H/W Version : 2.0<br>S/W Version : 8.41.086<br>Smart Web Version : 0.4<br>Smart Web Puild : Sep 15 2010 |
| - File Blowsei                                                                                                | SLOT 0         FXS         FXS         FXS         FXO         FXO         FXO           SLOT 1            | Voice Interface<br>S(4)O(4) : None                                                                      |
| Basic O                                                                                                    | Plan Table 🕲                                                                                               | Status : Unregistered<br>Current Calls: 0                                                               |
| <ul> <li>Server SIP</li> <li>Server H.323</li> <li>SIP Registration</li> </ul>                                | Rule Num  Digits to Insert Control Control Control Control                                                 | Mac Address: 0002.a4ff.f6a4                                                                             |
| H.323 Registration     E1/T1 Trunk     FXS Extension                                                          | Add                                                                                                    | Description                                                                                             |
| FXO Extension     E1/T1 Extension     DTMF/CODEC                                                              | FXO Table 9                                                                                                |                                                                                                    |
| VolP Dial Plan     FXO DialPlan                                                                               | Pots Num I FXS I FXO I Number PlanIndex Preference Control                                                 |                                                                                                    |
| Plan Table<br>Configure translation rule for FXC                                                              | Delete                                                                                                    |                                                                                                    |
| <ul> <li>first, 'Number of Digits to Delet<br/>applied.</li> <li>second, 'Digits to Insert' option</li> </ul> |                                                                                                    |                                                                                                    |
| (ex) Origin called Number = 12                                                                                | Assigned Translation-Rule Tag Number Number : 100 - 199<br>Assigned Pots Tag Number : 3560 - 4071<br>(3456 |                                                                                                    |
| Number of Digits to Delete<br>Digits to Insert = "88"                                                         | = 2 FXO Table<br>Configure FXO Port with translation rule.                                                 |                                                                                                    |
| result = 883456                                                                                               |                                                                                                    |                                                                                                    |

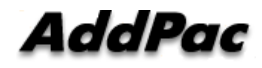

## Basic – Digital : E1/T1 Trunk

|                                                                              | Smart Web Ma                                                                                          | nager      |                                                        |                                                                                     |                                            |                                           |                | ة، 🖸 🧔 🔅                                                                                                    |
|------------------------------------------------------------------------------|----------------------------------------------------------------------------------------------------|------------|--------------------------------------------------------|-------------------------------------------------------------------------------------|--------------------------------------------|-------------------------------------------|----------------|----------------------------------------------------------------------------------------------------|
|                                                                              | System                                                                                                | •          | E1/T1 Trunk                                            |                                                                                     |                                            |                                           |                | Information                                                                                                    |
| E1/T1 Port<br>Configure E1 chan                                              | nel & group                                                                                           | ] -        | E1 Port (Slot 0/0)                                     | Slot 0/0         Slot 0/1           Slot/Port         group Num (0~9)           0/0 | Time slot Rang                             | e(1-31,16-31,1,2,3)                       | Control<br>Add | AddPac Technology<br>Model: AP1800<br>HW Version: 2.0<br>SW Version: 8.41.086<br>Smart Web Version: 0.4<br>Smart Web Build: Sep 15 2010                     |
| <b>E1/T1 value</b><br>Clock-Source<br>Framing<br>Line Code<br>Signaling type | • File Browser                                                                                        |            | Clock-Source<br>Framing<br>Line Code<br>Signaling-type | Master<br>CRC4<br>HDB3<br>ISDN-PRI                                                  |                                            |                                           |                | Voice Interface<br>E1(2): None<br>Protocol: H.323<br>Status: Unregistered<br>Current Calls: 0<br>CallNetwork: Static 0.0.0.0<br>Mac Address: 0002.a4ff.f6a4 |
|                                                                              | <ul> <li>FXS Extension</li> <li>FXO Extension</li> <li>E1/T1 Extension</li> <li>DTMF/CODEC</li> </ul> |            |                                                        | Protocol-emulate                                                                    | Network Enable                             | O User<br>O Disable                       |                | Configure the settings for VoIP<br>Dial Plan and Prefix table                                                                                               |
| E1/T1Sub function                                                            | า                                                                                                    | $ _{\chi}$ |                                                        | Immediate-disc 😟<br>Dial-Tone-Generate 🕹                                            | <ul> <li>Enable</li> <li>Enable</li> </ul> | <ul><li>Disable</li><li>Disable</li></ul> |                |                                                                                                    |
| - virtual-Connect                                                            | ÷                                                                                                    |            | ISDN-PRI                                               | Compand-Type 🥹                                                                      | a-law                                      | © u-law                                   |                |                                                                                                    |
| - immediate-disconnect<br>- dial-tone generate                               |                                                                                                    |            |                                                        |                                                                                     | N303                                       | 2 (1~10sec)                               |                |                                                                                                    |
| - Q931 Timer                                                                 |                                                                                                    |            |                                                        | Q931 Timer                                                                          | T303<br>T310                               | 4 (1~400                                  | lsec)          |                                                                                                    |
| - Get calling numb                                                           | ber                                                                                                   | •          | R2-MFC                                                 | Get-Calling-number                                                                  | C Enable                                   | Oisable                                   |                |                                                                                                    |
| - monitoring E1/T                                                            | 1 port status                                                                                         |            | Busyout <sup>(</sup>                                   | Action                                                                              | © PortDown                                 | None                                      |                |                                                                                                    |
|                                                                              | • Test Call<br>• Ping                                                                                 | 1          | Apply                                                  |                                                                                     |                                            |                                           |                |                                                                                                    |

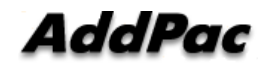

## Basic – Digital : E1/T1 Extension

| Smart Web Ma                                                                                                    | nager    |                                                                                                    |                                                       |                |                             |              |                                                                                                    |   |                   |      |                            | 🌼 🖸 릙 草                                                                                           |
|----------------------------------------------------------------------------------------------------|----------|----------------------------------------------------------------------------------------------------|-------------------------------------------------------|----------------|-----------------------------|--------------|----------------------------------------------------------------------------------------------------|---|-------------------|------|----------------------------|---------------------------------------------------------------------------------------------------|
| System      Language     WAN Setup     LAN Setup     NAT                                                                                           |          | E1/T1 E                                                                                                    | ctension                                              |                |                             |              |                                                                                                    |   |                   |      | <br>                       | Information<br>AddPac Technology<br>Model : AP1800<br>H/W Version : 2.0<br>S/W Version : 8.41.086 |
| NTP     System Time     File Browser  Basic                                                                                                    | <b>-</b> | Port         P0         P1         P2           SLOT 0         E1         E1           SLOT 1         E1/T1 Extension Configuration         E1/T1 Extension Configuration |                                                       | P3 P4 P5 P6 P7 |                             |              | Smart Web Version : 0.4<br>Smart Web Build : Sep 15 2010<br>Voice Interface<br>E1(2) : None<br>Protocol : H.323<br>Status : Unregistered<br>Current Calls : 0 |   |                   |      |                            |                                                                                                   |
| SIP Registration     H.323 Registration     E1/T1 Trunk     FXS Extension                                                                          |          | Pots Num                                                                                                    | Port<br>P0:0 V                                        | Group          | Nun                         | nbers        | HuntStop                                                                                                    | F | forward Digits(0~ | -99) | Control<br>Delete<br>Apply | CallNetwork : Static 0.0.0.0<br>Mac Address: 0002.a4ff.f6a4                                       |
| <ul> <li>FXO Extension</li> <li>E1/T1 Extension</li> <li>DTMF/CODEC</li> <li>VoIP Dial Plan</li> <li>FXO DialPlan</li> <li>Static Route</li> </ul> | •<br>• E | E1/T1 Extension -<br>E1/T1 Ext<br>Configure<br>- Forwa                                                                                                    | Assigned Pots<br>ension<br>e phone-nu<br>rd-Digits (f | Tag Numbe      | r: 2536 -<br>r using<br>st) | 2737<br>PABX |                                                                                                    |   | ]                 |      |                            |                                                                                                   |

## Basic – DTMF/CODEC

| Smart Web Manager                                                                                                    |                                                                                                    | 🔍 🖸 📮 🚍                                                                                                    |
|----------------------------------------------------------------------------------------------------|----------------------------------------------------------------------------------------------------|----------------------------------------------------------------------------------------------------|
| System CODEC<br>Configure voice codec preference<br>(g711a, g711u, g729, g7231, g726)<br>• NTP<br>• System Time<br>• File Browser                                                  | DTMF/CODEC         Preference 1         None         Preference 2         None         Preference 3         None         Preference 4         None         Preference 5         None                                            | Information<br>AddPac Technology<br>Model : AP1800<br>H/W Version : 2.0<br>S/W Version : 8.41.086<br>Smart Web Version : 0.4<br>Smart Web Build : Sep 15 2010<br>Voice Interface<br>T1(2) : None             |
| Basic<br>● Protocol<br>● Server SIP<br>● Server H.323<br>● SIP Registration<br>■ H.323 Registration<br>■ H.323 Registration<br>■ E1/T1 Trunk<br>■ FXS Extension<br>■ FXO Extension | Preference 6 None      DTMF relay by In-band voice     DTMF relay by RTP payload defined by RFC 2833     DTMF relay by Out-of-band signal     DTMF relay by Cisco out-of-band signal     DTMF relay by Cisco out-of-band signal | Protocol : H.323<br>Status : Unregistered<br>Current Calls : 0<br>CallNetwork : Static 0.0.0.0<br>Mac Address: 0002.a4ff.f6a4<br>Description<br>Configure the settings for GSM<br>Dial Plan and Prefix table |
| E1/T1 Extension     DTMF/CODEC     VolP Dial Plan                                                                                                    | (in-band, RFC2833, out-of-band, CISCO type out-of-band)                                                                                                    |                                                                                                    |

#### Basic – VoIP Dial Plan

|                              | Smart Web Manager                                                               | r .                                                        |                                                            |                                 |                  |                                                                                  | 🍳 🖸 븕 草                                                                            |
|------------------------------|---------------------------------------------------------------------------------|------------------------------------------------------------|------------------------------------------------------------|---------------------------------|------------------|----------------------------------------------------------------------------------|------------------------------------------------------------------------------------|
|                              | System 🗢                                                                        | VoIP Dial Pla                                              | n / Prefix                                                 |                                 |                  |                                                                                  | Information                                                                        |
|                              | <ul> <li>Language</li> <li>WAN Setup</li> <li>LAN Setup</li> <li>NAT</li> </ul> | Plan Table 🕑                                               |                                                            |                                 |                  |                                                                                  | AddPac Technology<br>Model : AP1800<br>H/W Version : 2.0<br>S/W Version : 8.41.086 |
|                              |                                                                                 | Rule Num 🥹                                                 | Digits to Insert 🥹                                         | Digits to delete                | Digit Pattern    | Control                                                                          | Smart Web Version : 0.4                                                            |
| Configure translation rule f | or VOIP Peer.<br>Delete' option is                                              | <b>\</b>                                                   |                                                            |                                 |                  | Delete                                                                           | Voice Interface<br>T1(2): None                                                     |
| applied.                     |                                                                                 |                                                            |                                                            |                                 | Add              | Protocol : H.323<br>Status : Unregistered                                        |                                                                                    |
| (ex) Origin called Number    | Prefix Table 🗐                                                                  |                                                            |                                                            |                                 |                  | Current Calls : 0<br>CallNetwork : Static 0.0.0.0<br>Mac Address: 0002.a4ff.f6a4 |                                                                                    |
| Digits to Insert = "88       | "<br>"                                                                          | Voip Num 🖲                                                 | Prefix                                                     | Called Num Plan 😟               | Calling Num Plan | Control                                                                          | Description                                                                        |
| result = 883456              |                                                                                 |                                                            |                                                            |                                 |                  | Delete                                                                           | Configure the settings for the<br>outbound call of main/remote                     |
|                              | EXC Extension     E1/T1 Extension                                               |                                                            |                                                            | N.A. 🔻                          | N.A. 🔻           | Арріу                                                                            | and incoming E1/T1 and routing                                                     |
|                              | VolP Dial Plan     FXO DialPlan     Static Route     Hot Line                   | * VolP Dial Plan - Assigned<br>* VolP Dial Plan - Assigned | Translation-Rule Tag Number<br>VoIP Tag Number: 10000 - 10 | : 0 - 99<br>099                 | /                |                                                                                  |                                                                                    |
|                              | -                                                                               |                                                            | onfigure VoIP Pee<br>Serviced by SIP S                     | r with translation ru<br>ERVER) | le.              |                                                                                  |                                                                                    |

#### Basic – Static Route

| Smart Web Manag                                                           | ler                                                                                                    | 🏟 🖸 븕 🚍                                                                                               |
|---------------------------------------------------------------------------|----------------------------------------------------------------------------------------------------|----------------------------------------------------------------------------------------------------|
| System                                                                    | Static Route                                                                                                    | Information                                                                                           |
| Language     WAN Setup     LAN Setup                                      | Set Remote Site Call(5-digit number is set to begin *2->*2)                                                                          | AddPac Technology<br>Model : AP1800<br>H/W Version : 2.0                                              |
| NAT     NTP     System Time     File Browser                              | Pots<br>Num Remote Site IP I Signaling Port<br>I Prefix Digits to Insert Digits to Delete Name of Remote Site Answer<br>Addr Control | S/W Version : 8.41.027<br>Smart Web Version : 0.4<br>Smart Web Build : Sep 16 2010<br>Voice Interface |
| Basic                                                                     | * Apply                                                                                                    | E1(2) : None<br>Protocol : SIP<br>Status : Unregistered                                               |
| Protocol     Server SIP     Server H.323                                  | * Static Route - Assigned Voip Tag Number : 10100 - 10199<br>* Static Route - Assigned Translation-Rule Tag Number : 10100 - 10199   | Current Calls : 0<br>CallNetwork : Static 0.0.0.0<br>Mac Address: 0002.a4ff.f6a4                      |
| SIP Registration     H.323 Registration     E1/T1 Trunk     FXS Extension | Static Route<br>Configure Static VoIP Peer for using Inter-Office .<br>( Already, I know IP & phone-number)                          | Description                                                                                           |
| <ul> <li>E1/T1 Extension</li> </ul>                                       |                                                                                                    |                                                                                                    |

#### **Basic** – Hot Line

#### Smart Web Manager 🏟 🖸 📮 🚍 Hot Line • Information System Language AddPac Technology · WAN Setup Model: AP1800 **Hot Line Configuration** . LAN Setup H/W Version : 2.0 S/W Version : 8.41.027 • NAT Port Hot Line Number Digit Input Timeout <0~10 sec> Smart Web Version : 0.4 • NTP Smart Web Build : Sep 16 2010 System Time S0P0(S) 0 🔻 Voice Interface File Browser S(4)O(4): None S0P1(S) 0 🔻 Protocol : SIP Basic Θ Status : Unregistered 0 -S0P2(S) Current Calls : 0 Protocol CallNetwork : Static 0.0.0.0 Server SIP 0 🗸 S0P3(S) Mac Address: 0002.a4ff.f6a4 Server H.323 SIP Registration 0 -S0P4(O) H.323 Registration Description E1/T1 Trunk 0 -S0P5(O) FXS Extension 0 - FXO Extension S0P6(O) E1/T1 Extension 0 - DTMF/CODEC S0P7(0) VolP Dial Plan FXO DialPlan Static Route Hot Line 🛷 Apply Hot Line

- Used as incoming direct call of FXO port(Connection PLAR)
- Timer (FXS port only : No Digit event is occurred for configured timer value, Auto-Dialing will be started )

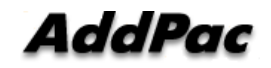

#### Advanced – Gain & CID

#### Smart Web Manager

| System 🗢                                                                                         | Gain & CID | 9          |           |            |           | Information                                                                        |
|--------------------------------------------------------------------------------------------------|------------|------------|-----------|------------|-----------|------------------------------------------------------------------------------------|
| <ul> <li>Language</li> <li>WAN Setup</li> <li>LAN Setup</li> <li>NAT</li> </ul>                  | Gain       |            |           |            |           | AddPac Technology<br>Model : AP1800<br>HWV Version : 2.0<br>S/W Version : 8.41.086 |
| • NTP                                                                                            | Port       | Port Type  | InputGain | OutputGain | Caller ID | Smart Web Version : 0.4                                                            |
| <ul><li>System Time</li><li>File Browser</li></ul>                                               | P0:0       | FXS        | 0 🗸       | 0 🔻        |           | Voice Interface                                                                    |
|                                                                                                  | P0:1       | FXS        | 0 🔻       | 0 🔻        |           | Protocol : H.323                                                                   |
| • Protocol                                                                                       | P0:2       | FXS        | 0 🔻       | 0 🔻        |           | Status : Unregistered<br>Current Calls : 0                                         |
| <ul> <li>Server SIP</li> <li>Server H 323</li> </ul>                                             | P0:3       | FXS        | 0 -       | 0 🔻        |           | CallNetwork : Static 0.0.0.0<br>Mac Address: 0002.a4ff.f6a4                        |
| SIP Registration                                                                                 | P0:4       | FXO        | 0 🗸       | 0 -        |           |                                                                                    |
| E1/T1 Trunk                                                                                      | P0:5       | FXO        | 0 🔻       | 0 🔻        |           | Description                                                                        |
| <ul> <li>FXS Extension</li> <li>FXO Extension</li> </ul>                                         | P0:6       | FXO        | 0 🔻       | 0 🔻        |           | Adjust the input voice volume<br>from FXS/FXO/E1/E&M to DSP                        |
| <ul> <li>E1/T1 Extension</li> <li>DTMF/CODEC</li> </ul>                                          | P0:7       | FXO        | 0 -       | 0 🔻        | /         | DSP to the phone or PSTN line;                                                     |
| <ul> <li>VoIP Dial Plan</li> <li>FXO DialPlan</li> <li>Static Route</li> <li>Hot Line</li> </ul> | ····       | Gain & CID |           | /          | ļ         |                                                                                    |

🔍 🖸 📑 🚍

#### Advanced - Fax

| Smart Web Manager                                                                                                    |                                                                                                    | ې 🎝 🖸 🧔                                                                                                    |
|----------------------------------------------------------------------------------------------------|----------------------------------------------------------------------------------------------------|----------------------------------------------------------------------------------------------------|
| System 🕒                                                                                                    | Fax                                                                                                    | Information                                                                                                    |
| <ul> <li>Language</li> <li>WAN Setup</li> <li>LAN Setup</li> <li>NAT</li> <li>NTP</li> <li>System Time</li> <li>File Browser</li> </ul>                | Fax Mode @         @ T.38 @ Inband T.38 @ Bypass           Fax Rate @         © Disable @ 2400 @ 4800 @ 7200 @ 9600 @ 12000 @ 14400 | AddPac Technology<br>Model : AP1800<br>H/W Version : 2.0<br>S/W Version : 8.41.027<br>Smart Web Version : 0.4<br>Smart Web Build : Sep 16 2010<br>Voice Interface<br>S(4)0(4) : None |
| Basic ←<br>• Protocol<br>• Server SIP<br>• Server H.323<br>• SIP Registration                                                                          | Apply FAX<br>Configure fax mode & rate (VoIP Lines)                                                                                 | Protocol : SIP<br>Status : Unregistered<br>Current Calls : 0<br>CallNetwork : Static 0.0.0.0<br>Mac Address: 0002.a4ff.f6a4                                                          |
| <ul> <li>H.323 Registration</li> <li>E1/T1 Trunk</li> <li>FXS Extension</li> <li>FXO Extension</li> <li>E1/T1 Extension</li> <li>DTMF/CODEC</li> </ul> |                                                                                                    | Description<br>Enable or disable T.38/Inband<br>T.38, which is fax internet<br>protocol and specify Baudrate                                                                         |

#### Advanced - Service

| System 😑                                                                             | Service             |                                         |                                                                                      |                                                                                                    | Information                                                                                             |
|--------------------------------------------------------------------------------------|---------------------|-----------------------------------------|--------------------------------------------------------------------------------------|----------------------------------------------------------------------------------------------------|----------------------------------------------------------------------------------------------------|
| Language     WAN Setup     LAN Setup                                                 |                     | <table-cell> Enable Telnet</table-cell> | Server Port 23 (default                                                              | 23, 1-65535)                                                                                                    | AddPac Technology<br>Model : AP1800<br>H/W Version : 2.0                                                |
| • NAT                                                                                |                     | Enable HTTP                             | Server Port 80 (default                                                              | 80, 1-65535)                                                                                                    | Smart Web Ruild : Sep 16 201                                                                            |
| System Time     File Browser                                                         | Applicaton Services | Enable FTP                              | Control Port 21 (default<br>Data Port 20 (default                                    | 21, 1-65535)<br>20, 1-65535)                                                                                                    | Voice Interface<br>S(4)O(4) : None<br>Protocol : SIP                                                    |
| Protocol     Server SIP     Server H.323     SIP Registration     H.323 Registration |                     | Enable Syslog                           | Primary Server<br>Secondary Server<br>Log Level 0-emergency<br>Log Command disable 👻 | Port (default 514)<br>Port (default 514)                                                                                                    | Status : Unregistered<br>Current Calls : 0<br>CallNetwork : Static 0.0.0<br>Mac Address: 0002.a4ff.f6a4 |
| <ul> <li>E1/T1 Trunk</li> <li>FXS Extension</li> </ul>                               | Timer               | Inter Digit Time                        | 3 sec (default 3, 1-600)                                                             |                                                                                                    | Enable or disable Telnet,                                                                               |
| <ul> <li>FXO Extension</li> <li>E1/T1 Extension</li> <li>DTMF/CODEC</li> </ul>       | Call Service 😡      | Transfer                                | 💿 Hook-Flash 🖲 Not-assigned                                                          | 1                                                                                                    | ATTP, FTP and specify the<br>acess port and Call Hold/<br>Transfer and Timer.                           |
| VolP Dial Plan     FXO DialPlan                                                      |                     | Hold                                    | 🔘 Hook-Flash 🖲 Not-assigned                                                          | 1                                                                                                    |                                                                                                    |
| <ul> <li>Static Route</li> <li>Hot Line</li> </ul>                                   | SIP Transfer 😣      | Mode                                    | blind  Attended                                                                      |                                                                                                    |                                                                                                    |
|                                                                                      | Skype Server        | Use                                     | 🔘 Enable 🖲 Disable                                                                   |                                                                                                    |                                                                                                    |
| Gain & CID                                                                           | Hunt                | Algorism                                | (0) longest - preference - random                                                    | <b>•</b>                                                                                                    |                                                                                                    |
| <ul> <li>Fax</li> <li>Service</li> <li>Filtering</li> <li>Security</li> </ul>        | Change Password     | ID : root                               | New Password ••••••<br>Confirm Password ••••••                                       | Service<br>- Configure application servi<br>- Configure IDT(Inter Digit Ti                                                                                              | ce(Telnet, HTTP, ftp, syslog)                                                                           |
| Miscellaneous  Port & Call Status System Status Coll Los                             | Apply               |                                         |                                                                                      | <ul> <li>Configure Call-Transfer-Mo</li> <li>Configure SIP Call-Transfe</li> <li>Configure Skype SIP Serve</li> <li>Hunt Algorism</li> <li>Changing Password</li> </ul> | ăe & Hook-Flash-Usage-Tyr<br>r-Mode.<br>r Use                                                           |

## Advanced - Filtering

| mart Web Ma                                                                     | nager |               |              |         | 🔍 🖸 📙 🗖                                                                            |
|---------------------------------------------------------------------------------|-------|---------------|--------------|---------|------------------------------------------------------------------------------------|
| System                                                                          | Θ     | Filter@       |              |         | Information                                                                        |
| <ul> <li>Language</li> <li>WAN Setup</li> <li>LAN Setup</li> <li>NAT</li> </ul> |       | FTP Filter    |              |         | AddPac Technology<br>Model : AP1800<br>H/W Version : 2.0<br>S/W Version : 8.41.027 |
| • NTP                                                                           |       | Network Addr  | Network Mask | Control | Smart Web Version : 0.4                                                            |
| <ul> <li>System Time</li> <li>File Browser</li> </ul>                           |       |               |              | Add     | Voice Interface<br>S(4)O(4) : None                                                 |
| Basic                                                                           | •     | HTTP Filter   |              |         | Protocol : SIP<br>Status : Unregistered                                            |
| Protocol                                                                        |       | Notwork Addr  | Notwork Mook | Control | Current Calls: 0                                                                   |
| Server SIP                                                                      |       | Network Addi  | NEWOKMASK    | Control | Mac Address: 0002.a4ff.f6a4                                                        |
| Server H.323                                                                    |       |               |              | Add     |                                                                                    |
| SIP Registration                                                                |       |               |              |         |                                                                                    |
| F1/T1 Trunk                                                                     |       | Telnet Filter |              |         | Description                                                                        |
| EXS Extension                                                                   |       |               |              |         | For FTP, HTTP, Telnet, set up                                                      |
| FXO Extension                                                                   |       | Network Addr  | Network Mask | Control | one IP or IP band for allowing                                                     |
| E1/T1 Extension                                                                 |       | THE WORK AND  | Neworkindsk  | Control | access                                                                             |
| DTMF/CODEC                                                                      |       |               |              | Add     |                                                                                    |
| VolP Dial Plan                                                                  |       |               |              |         | /                                                                                  |
| FXO DialPlan                                                                    |       |               |              |         |                                                                                    |
| Static Route                                                                    |       |               |              | \       |                                                                                    |
| Hot Line                                                                        |       | Filter        |              |         |                                                                                    |

### Advanced - Security

| Smart Web Manager                                                                                       |                                                                                                    | 🌼 🖸 📮 🚍                                                                                                    |
|----------------------------------------------------------------------------------------------------|----------------------------------------------------------------------------------------------------|----------------------------------------------------------------------------------------------------|
| System<br>• Language<br>• WAN Setup<br>• LAN Setup<br>• NAT<br>• NTP<br>• System Time<br>• File Browser | Security         IP Filtering          IP Filtering          Enable          Disable         Allowed IP Address List                                                                                                    | Information<br>AddPac Technology<br>Model : AP1800<br>HW Version : 2.0<br>SWV Version : 8.41.027<br>Smart Web Version : 0.4<br>Smart Web Build : Sep 16 2010<br>Voice Interface<br>S(4)(2)(4): Nano |
| Basic                                                                                                   | WarDialing Filtering <ul> <li>Enable </li> <li>Disable</li> </ul> Allow Digit Length(IP to PSTN)        Min       Max         H323 Shutdown <ul> <li>Enable </li> <li>Disable</li> </ul> SIP Shutdown <ul> <li>Enable </li> <li>Disable</li> </ul>                                                                                                    | Protocol : SIP<br>Status : Unregistered<br>Current Calls: 0<br>CallNetwork : Static 0.0.0.0<br>Mac Address: 0002.a4ff.f6a4                                                                          |
| FXO Extension     E1/T1 Extension     DTMF/CODEC     VoIP Dial Plan     EVO DialPlan                    | Security         - IP Filtering       : Allowing only the inbound call which is registered to Call-Routing of the server by static IP.         -Allowed IP address list : Allowing only inbound call which is added ip address.         - WarDialing       : Allowing only the inbound call with the number registered to Inter-Office and phone-number.         - Digit Length       : Allowing only the inbound call with the number registered to Inter-Office and phone-number         - H.323       : H.323 signaling packets are filtered.         - SIP       : SIP signaling packets are filtered. |                                                                                                    |

#### Miscellaneous – Port & Call Status

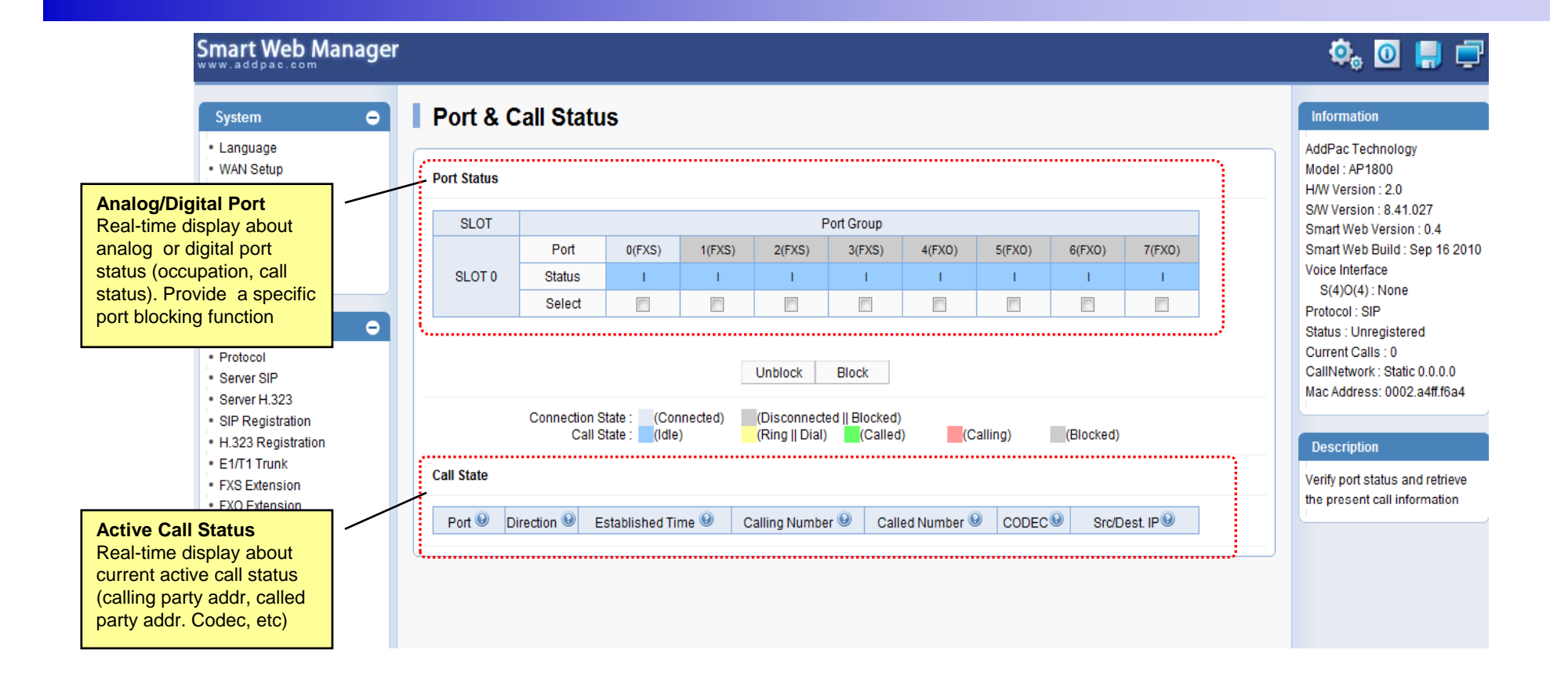

#### Miscellaneous – System Status

|                                                                                                    |                                                                                       |                                                                                                    | 🔍 🖸 📑 🚍                                                                                                   |
|----------------------------------------------------------------------------------------------------|---------------------------------------------------------------------------------------|----------------------------------------------------------------------------------------------------|----------------------------------------------------------------------------------------------------|
|                                                                                                    | System 🗢                                                                              | System Status                                                                                                    | Information                                                                                               |
|                                                                                                    | <ul> <li>Language</li> </ul>                                                          |                                                                                                    | AddPac Technology                                                                                         |
|                                                                                                    | WAN Setup     LAN Setup     NAT                                                       | Voice Port                                                                                                    | Model : AP1800<br>H/W Version : 2.0<br>S/W Version : 8.41.027                                             |
| System Status                                                                                                    | /                                                                                     | Port LineType Status InGain OutGain TieType TieDigits CallNum Tcalled Tcalling                                                                                                    | Smart Web Version : 0.4                                                                                   |
| <ul> <li>voice port status &amp; infor</li> <li>SIP-UA status &amp; inforr</li> <li>gateway status &amp; inforr</li> <li>system utilization infor</li> </ul> | ormation<br>nation<br>mation                                                          | O/ 0         FXS         Idle         0         0         none         -1         -1         -1           0/ 1         FXS         Idle         0         0         none         -1         -1         -1           0/ 2         FXS         Idle         0         0         none         -1         -1         -1           0/ 3         FXS         Idle         0         0         none         -1         -1         -1           0/ 4         FXO         Idle         0         0         none         -1         -1         -1 | Smart Web Build : Sep 16 2010<br>Voice Interface<br>S(4)O(4) : None<br>Protocol : SIP                     |
|                                                                                                    | Protocol     Server SIP     Server H.323                                              | 0/4     FX0     Idle     0     0     none     -1     -1     -1       0/5     FX0     Idle     0     0     none     -1     -1     -1       0/6     FX0     Idle     0     0     none     -1     -1     -1       0/7     FX0     Idle     0     0     none     -1     -1     -1                                                                                                    | Status : Unregistered<br>Current Calls : 0<br>CallNetwork : Static 0.0.0.0<br>Mac Address: 0002.a4ff.f6a4 |
|                                                                                                    | <ul> <li>SIP Registration</li> <li>H.323 Registration</li> <li>E1/F1 Truck</li> </ul> | SIP-UA                                                                                                    | Description                                                                                               |
|                                                                                                    | FXS Extension     FXO Extension     E1/T1 Extension     DTMF/CODEC                    | Proxyserver Registration Information<br>proxyserver registration option = e164<br>Proxyserver list :<br>No Proxyserver Information.                                                                                                    | Verify the present port<br>information, Server Register<br>status, CPU and Memory<br>usage                |
|                                                                                                    | <ul> <li>VoIP Dial Plan</li> <li>FXO DialPlan</li> <li>Static Route</li> </ul>        | SIF UA limer counters<br>retry counter = 10<br>SIF UA Timer values<br>tretry (sip retry timer) = 500 msec.<br>tipterval (sip retry max interval timer) = 4 sec                                                                                                    |                                                                                                    |
|                                                                                                    | Hot Line  Advanced                                                                    | <pre>treg (sip register timer) = 60 sec.<br/>tregtry (sip register retry timer) = 20 sec.<br/>texpires (sip invite expire timer) = 180 sec.<br/>tsipping (sip pind timer) = 45 sec.</pre>                                                                                                    |                                                                                                    |
|                                                                                                    | Gain & CID     Fax                                                                    | tsrv (sip srv retry timer) = 60 sec.<br>thppolling (sip higher priority polling timer) = 30 sec.                                                                                                    |                                                                                                    |
|                                                                                                    | Service                                                                               | SIP UA Session Timer value<br>Min-SE = 1800 sec.                                                                                                    |                                                                                                    |
|                                                                                                    | Filtering     Security                                                                | Session-Expires = 1800 sec.<br>SIP DNS SRV Query : Disable                                                                                                    |                                                                                                    |
|                                                                                                    | - Security                                                                            | STD Called_Darty_Number + from HDI                                                                                                    |                                                                                                    |

AddPac

www.addpac.com

ed raroj namocr

#### Miscellaneous – Call Log

| Smart Web Manage                                                                                                    | er                                                                                                   | 🌼 🖸 📮 🚍            |
|----------------------------------------------------------------------------------------------------|----------------------------------------------------------------------------------------------------|--------------------|
| System O                                                                                                    | Call Log                                                                                             |                    |
| <ul> <li>Language</li> <li>WAN Setup</li> <li>LAN Setup</li> <li>NAT</li> <li>NTP</li> <li>System Time</li> <li>File Browser</li> </ul>  | CallNum EventTime Descript CallingPartyNum CalledPartyNum RemoteInfo Se                              | tupTime Dur Reason |
| Basic •<br>• Protocol<br>• Server SIP<br>• Server H.323                                                                                  |                                                                                                    |                    |
| SIP Registration     H.323 Registration     E1/T1 Trunk     FXS Extension     FXO Extension     FXO Extension                            | Call Log<br>Show call history information<br>* call number<br>* event time                           |                    |
| E1/1 1 Extension     DTMF/CODEC     VolP Dial Plan     FXO DialPlan     Static Route     Hot Line                                        | * description<br>* calling number<br>* called number<br>* remote IP information<br>* call setup time |                    |
| Advanced •<br>• Gain & CID<br>• Fax<br>• Service                                                                                         | * call duration<br>* call clear reason                                                               |                    |
| Filtering     Security     Miscellaneous                                                                                                 |                                                                                                    |                    |
| <ul> <li>Port &amp; Call Status</li> <li>System Status</li> <li>Call Log</li> <li>System Log</li> <li>Test Call</li> <li>Ping</li> </ul> |                                                                                                    |                    |

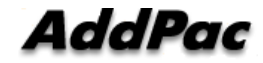

#### Miscellaneous – System Log

| Smart Web Manager                                                                                                    |                                                                          | 🌼 🖸 📮 🚍                                                                                                    |
|----------------------------------------------------------------------------------------------------|--------------------------------------------------------------------------|----------------------------------------------------------------------------------------------------|
| System   • Language • WAN Setup • LAN Setup • NAT • NTP • System Time • UN • UN • UN • UN • UN • UN • UN • UN                                                                                                    | System Log                                                               | Information<br>AddPac Technology<br>Model : AP1800<br>HW Version : 2.0<br>SWV Version : 8.41.027<br>Smart Web Version : 0.4<br>Smart Web Eulid : Sep 16 2010<br>Voice Interface     |
| <ul> <li>File Browser</li> <li>Basic</li> <li>Protocol</li> <li>Server SIP</li> <li>Server H.323</li> <li>SIP Registration</li> <li>H.323 Registration</li> <li>E1/T1 Trunk</li> <li>FXS Extension</li> <li>FXO Extension</li> <li>E1/T1 Extension</li> <li>DTMF/CODEC</li> <li>VoIP Dial Plan</li> <li>FXO DialPlan</li> <li>Static Route</li> <li>Hot Line</li> </ul> | System Log<br>- command log<br>- system alarm log ( ex : interface down) | S(4)O(4): None<br>Protocol: SIP<br>Status: Unregistered<br>Current Calls: 0<br>CallNetwork: Static 0.0.0.0<br>Mac Address: 0002.a4ff.f6a4<br>Description<br>Retrieve the system log |
| Advanced<br>● Gain & CID<br>• Fax<br>• Service<br>• Filtering<br>• Security<br>Miscellaneous<br>• Port & Call Status<br>• System Status<br>• Call Log<br>• System Log<br>• Test Call<br>• Ping                                                                                                    |                                                                          |                                                                                                    |

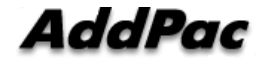

#### Miscellaneous – Test Call

#### Smart Web Manager

| Smart Web Manager                                                                                                    | r                                                                                                    | 🍳 🖸 📮 🚍                                                                                                    |
|----------------------------------------------------------------------------------------------------|----------------------------------------------------------------------------------------------------|----------------------------------------------------------------------------------------------------|
| System 🗢                                                                                                    | Test Call                                                                                                    | Information                                                                                                    |
| Language     WAN Setup     LAN Setup     NAT     NTP     System Time     File Browser                                                                    | Port B-Ch (1-24) Test Phone Number Digits Command                                                                            | AddPac Technology<br>Model : AP1800<br>H/W Version : 2.0<br>S/W Version : 8.41.027<br>Smart Web Version : 0.4<br>Smart Web Build : Sep 16 2010<br>Voice Interface<br>S(4)O(4) : None<br>Protocol : SIP<br>Status : Unregistered<br>Current Calls: 0<br>CallNetwork : Static 0.0.0.0<br>Mac Address: 0002.a4ff.f6a4 |
|                                                                                                    | S0P0 - Start Voice Digit End                                                                                                 |                                                                                                    |
|                                                                                                    | S0P1 - Start Voice Digit End                                                                                                 |                                                                                                    |
|                                                                                                    | S0P2 - Start Voice Digit End                                                                                                 |                                                                                                    |
| Basic Protocol Server SIP Server SIP Server H.323 SIP Registration H.323 Registration E1/T1 Trunk FXS Extension FXO Extension E1/T1 Extension DTME(CODEC | S0P3 - Start Voice Digit End                                                                                                 |                                                                                                    |
|                                                                                                    | remote diagnose the proper operation of VoIP call<br>- Test Phone Number<br>- Digits<br>- Start / Voice / Digit / End Button | Description<br>Make a test call remotely<br>through web                                                                                                    |

#### Miscellaneous - Ping

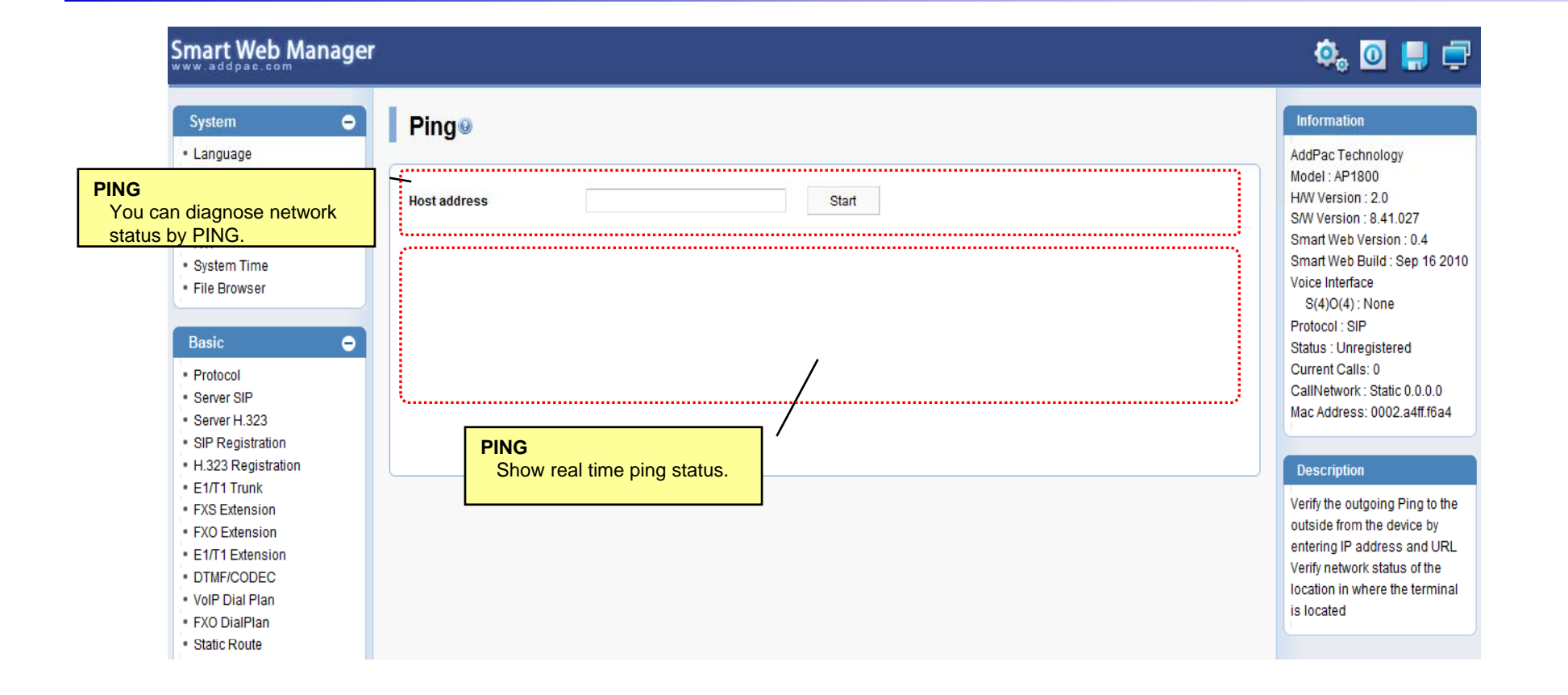

#### **VoIP Gateway Series**

# Thank you!

#### AddPac Technology Co., Ltd. Sales and Marketing

Phone +82.2.568.3848 (KOREA) FAX +82.2.568.3847 (KOREA) E-mail sales@addpac.com

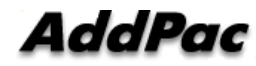

www.addpac.com